## ZOOM for Virtual CE Classes Through Georgia Real Estate Academy

# **INSTRUCTOR / HOST GUIDE**

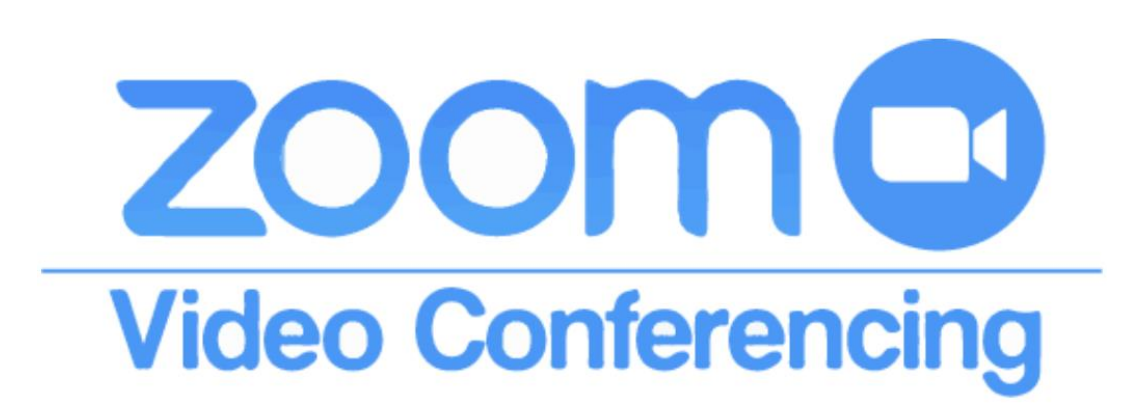

GEORGIA REAL ESTATE ACADEMY

### ZOOM for Virtual CE Classes Through Georgia Real Estate Academy **INSTRUCTOR / HOST GUIDE**

### Contents

| Software Requireme                | nts for ZOOM for CE                                                                                                    | 3             |
|-----------------------------------|----------------------------------------------------------------------------------------------------|---------------|
| REQUIRED for CE Cre               | edit:                                                                                                    | 4             |
| Sharing Documents.                |                                                                                                    | 4             |
| How to Schedule a N               | Neeting for a CE Class                                                                                                    | 5             |
| Sign in to Zoom (v                | /ww.Zoom.us )                                                                                                    | 5             |
| Schedule a New M                  | leeting                                                                                                    | 5             |
| Now you Modify the                | Registration to Require Their Name & Real Estate License Number – NEED FOR CE CREDIT.                                                                                                   | 9             |
| Add the Following                 | Question: Real Estate License Number                                                                                                    | 11            |
| You may NOT ask                   | them their current real estate Brokerage                                                                                                    | 11            |
| NOTE: Send Regis<br>Dana & Heidi  | tration Link for ANY classes where CE credit is offered through the Georgia Real Estate Acac                                                                                            | lemy to<br>13 |
| How to See Registra               | tions (Also See Info About Registration Report)                                                                                                    |               |
| Creating a "Poll" for             | Course Evaluation                                                                                                    |               |
| Poll Questions for                | Course Evaluation – Make Anonymous                                                                                                    |               |
| Notes for Teaching t              | he CE Class Through Zoom                                                                                                    | 20            |
| Reporting for CE Cre              | dit                                                                                                    | 20            |
| We Need:                          |                                                                                                    | 21            |
| To Create the CE I                | Roster                                                                                                    | 21            |
| To Generate Re                    | gistration Report                                                                                                    | 21            |
| Generating Me                     | eting / Attendee Reports                                                                                                    | 23            |
| To Create the C                   | E Roster to turn in to us for Recording of CE Credit                                                                                                    | 26            |
| The Chat Report                   |                                                                                                    | 26            |
| Setting Up Your A                 | ccount to Save an In-Meeting Chat Automatically                                                                                                    | 26            |
| Accessing the Sav                 | ed Chat Report                                                                                                    | 27            |
| The Poll = Course Ev              | aluations                                                                                                    |               |
| How to Take the F                 | Poll                                                                                                    |               |
| How to Print the F                | Poll                                                                                                    |               |
| Georgia<br>Real Estate<br>Academy | Georgia Real Estate Academy * GREC School #6915<br>5041 Dallas Hwy. * Bldg. #700 * Powder Springs, GA 30127<br>Dana Sparks * Director * 678-580-6880 * <u>Dana@MaximumOneRealty.com</u> |               |

Dana Sparks \* Director \* 678-580-6880 \* Dana@MaximumOneRealty.com Heidi Kelly \* Coordinator \* 470-592-0113 \* <a href="mailto:bouglasville@eAGENTweb.com">Douglasville@eAGENTweb.com</a>

Page **Z** 

| How to Generate Roster to Turn in for CE Credit for Students                                                                                                    | 0      |
|----------------------------------------------------------------------------------------------------|--------|
| Video of Zoom Meeting with Ming Richardson (MX1 Partners) & Heidi Kelly (GA Real Estate Academy Coordinator)<br>(thank you Ming & Heidi) walking us through how to create this CE Roster to turn in:                         | 0      |
| #1 - Start with the BASE report of the Registration Report                                                                                                    | 0      |
| #2 - Generate the Meeting Report to ADD to the Registration Report                                                                                                    | 3      |
| To Make Attendee Report match columns of Registration Report3                                                                                                    | 7      |
| Notes on Creating the Roster                                                                                                    | 5      |
| More Notes on Roster:                                                                                                    | 5      |
| A few notes in General:                                                                                                    | 6      |
| Please do a TEST RUN prior to using for a CE class!!!                                                                                                    | 6      |
| FYI: Registration Info From Student Perspective4                                                                                                    | 7      |
| What Attendee Sees:                                                                                                    | 7      |
| When they click on the link, they must register & we'll get their name, email & RE License Number:4                                                                                                    | 7      |
| How Student Logs On to Meeting                                                                                                    | 9      |
| To Share Documents                                                                                                    | 0      |
| Info Here but We Have Found This is Not the Best Way to Share – MUCH BETTER to just teach from a Presentation – give<br>out a link to documents at the end of class so student may go online & download at their convenience | 0<br>5 |
| Notice to Students                                                                                                    | 1      |
| Course Evaluation for Zoom Courses                                                                                                    | 2      |
| Sample Pdf at Beginning Prior to Starting Class                                                                                                    | 4      |

This procedure is documented in the accompanying Video: Instructor Guide for Virtual CE Classes taught through the Georgia Real Estate Academy: <u>https://youtu.be/wgPL4OIre0w</u> (YouTube Channel – "Real Estate Made Crystal Clear" – Playlist: "MX1 Operations")

## Software Requirements for ZOOM for CE

- Go to <u>www.Zoom.us</u> & Create an Account Buy Zoom Pro
  - NOTE: The Email address you use for your account will be the email address that prints in the registration invitation for students to contact for questions
- ZOOM PRO will keep meeting in session over 40 minutes (free version of ZOOM) & up to 100 attendees
  - $\circ$  ~ We are averaging 200 attendees per class & have had 420 in a License Law class
- You may add on additional Attendees (up to 500 for approx \$15/month)

Georgia Real Estate Academy \* GREC School #6915

| GEORGIA     | 5041 Dallas Hwy. * Bldg. #700 * Powder Springs, GA 30127                     |
|-------------|------------------------------------------------------------------------------|
| REAL ESTATE | Dana Sparks * Director * 678-580-6880 * Dana@MaximumOneRealty.com            |
| ACADEMI     | Heidi Kelly * Coordinator * 470-592-0113 * <u>Douglasville@eAGENTweb.com</u> |

## **REQUIRED** for CE Credit:

- Notice to Students re-written for Virtual Classes (See SAMPLE later in this manual)
  - $\circ$  Show on screen
  - o Or Handout
- Course Evaluation re-written for Virtual Classes (See SAMPLE later in this manual)
  - o Run a "Poll" for Course Evaluation Poll Questions listed later in this Handout
  - Or Handout & ask student to return
  - Or use an automated Google Form
  - o Poll Questions listed later in this Handout
- Open Chat & Allow Chat for Questions & Ongoing Interaction
  - $\circ$  a facilitator helps greatly with this as they can make note of the frequent questions & ask instructor
  - $\circ$  ~ the chat moves very quickly difficult for instructor to read & teach
- As a means to cross check attendance, ask them to Type their Name & Real Estate License Number
  - At beginning of class & after break
  - o We have reports of attendance by email or phone but doesn't include license number
- Reports of Attendees (more info in this manual)
  - o Reports of Pre-Registered Students for logging CE credits because it includes License Number
  - Report of "Poll"

## **Sharing Documents**

- Teaching Virtual CE is MUCH easier to simply present a power point or go over documents by sharing your screen
- Handouts may be tricky as many don't receive in advance
- Difficult for student to have a pdf open & pay attention to the zoom presentation
- IF, we need to share documents / handouts
  - o Once we receive email registrations, we can email them documents or links to documents
  - We are working on creating an online resource page where we can house the documents & then sent the students to the link so they may download – will also be easy to share this link at the end of class so students may go online & download documents
  - You may share from Google docs / forms if you have it set up the school does not at this time
  - When they are in CE Class / Meeting, we can share documents via the Chat but not very effective chat moves too quickly for them to see & download & potential issues with "sharing docs" through the Chat
- Documents for Classes will be available by link: <u>www.eAGENTweb.com</u> click tile that says "Training Videos" then scroll on that page for CE class information & links

## How to Schedule a Meeting for a CE Class

Sign in to Zoom (www.Zoom.us)

| C | Video         | Confe      | erencing, Web Co | onfer X  | +         |       |          |         |         |            |       |                      |               |        |            |        |         |       |        |        |      |       | -       | - 6     | i ×     |
|---|---------------|------------|------------------|----------|-----------|-------|----------|---------|---------|------------|-------|----------------------|---------------|--------|------------|--------|---------|-------|--------|--------|------|-------|---------|---------|---------|
| ← | $\rightarrow$ | C          | zoom.us          | >        |           |       |          |         |         |            |       |                      |               |        |            |        | ☆       | •     | ۵      | 429    | Ð    | 1     | !@      | ē       | 🏠 :     |
|   | Apps          | <b>★</b> E | Bookmarks        | HP Photo | osmart 75 | 2     | 🕙 MX1    | Trainin | g Calen | 🕙 MX1      | Blog  | Paperless Pipeline   | S DocuSign    | 0      | Pinterest  | ۲      | MX1 Ema | ail   |        |        |      | 30    |         | Other b | ookmark |
|   |               |            |                  |          |           |       |          |         |         |            |       |                      |               |        | REQU       | JEST A | DEMO    | 1.888 | .799.9 | 666    | RESO | URCES |         | SUPPOR  | π       |
|   | Z             | 0          | om               | SOLUTIO  | NS 👻      | PLA   | NS & PRI | CING    | CONT    | ACT SALES  |       |                      | JOIN A MEI    | TING   | HOST       | 'A ME  | ETING 🗸 | E     | IGN IN | $\geq$ | SIC  | SN UI | P, IT'S | FREE    |         |
|   |               |            |                  |          | V         | Ve ha | ave dev  | elope   | d resou | rces to he | lp yo | ou through this chal | llenging time | . Clic | ck here to | o lear | rn more | e.    |        |        |      |       |         |         | ×       |

### Schedule a New Meeting

| zoom                   | Solutions 🗸 | PLA | INS & PRICING CONTACT S/ | ALES    |                   |
|------------------------|-------------|-----|--------------------------|---------|-------------------|
| PERSONAL               |             |     | Upcoming Meet            | ings    | Previous Meetings |
| Meetings               |             |     | Schedule a New M         | leeting |                   |
| Webinars<br>Recordings |             |     | Start Time               |         | )<br>Topic ≑      |
| Settings               |             |     |                          |         |                   |

Click "Meetings" Schedule a New Meeting

Topic = 3 hr CE Class – (name of CE Class) & GREC Course #\_\_\_\_\_

**Description:** 3 Hour CE Class "\_\_\_\_\_\_" GREC Course #\_\_\_\_\_ Georgia Real Estate Academy (GREC School #6915) offers this course for 3 hours CE credit. Students must be on time & stay through the entire course for CE credit. Students may only receive CE credit for any specific class number once every 12 months. CE Credits for Virtual classes will be recorded in 3 – 5 business days.

- Must include GREC Course Number
- Must Include GREC School Number for Georgia Real Estate Academy #6915

Georgia Real Estate Academy \* GREC School #6915

| GEORGIA                | 5041 Dallas Hwy. * Bldg. #700 * Powder Springs, GA 30127                 |
|------------------------|--------------------------------------------------------------------------|
| REAL ESTATE<br>ACADEMY | Dana Sparks * Director * 678-580-6880 * <u>Dana@MaximumOneRealty.com</u> |
|                        | Heidi Kelly * Coordinator * 470-592-0113 * Douglasville@eAGENTweb.com    |

| My Meetings > Schedule a Meeting |                                                                                                    |  |  |  |  |  |
|----------------------------------|----------------------------------------------------------------------------------------------------|--|--|--|--|--|
| Schedule a Meeting               |                                                                                                    |  |  |  |  |  |
| Торіс                            | 3 Hr CE Class: "" GREC #123456                                                                                                    |  |  |  |  |  |
| Description (Optional)           | 3 Hour CE Class "" GREC Course #<br>Georgia Real Estate Academy (GREC School #6915) offers<br>this course for 3 hours CE credit. Students must be on time<br>& stay through the entire course for CE credit. Students may<br>only receive CE credit for any specific class number once<br>every 12 months. |  |  |  |  |  |
| When                             | 03/26/2020 III:30 · PM ·                                                                                                    |  |  |  |  |  |
| Duration                         | 3 ~ hr 0 ~ min                                                                                                    |  |  |  |  |  |

- Require Registration
- Automatically Generate Meeting ID
- Note: Cannot use your Personal Meeting ID (PMI)

| Registration     | Required                                                    |
|------------------|-------------------------------------------------------------|
| Meeting ID       | Generate Automatically     Personal Meeting ID 223-955-4960 |
| Meeting Password | ✓ Require meeting password 015307                           |
| Video            | Host      on      off                                       |
|                  | Participant <ul> <li>on</li> <li>off</li> </ul>             |
| Audio            | Telephone Ocomputer Audio Ocomputer Audio                   |

- Finish options & then SAVE
- Notes on Options:
  - $\circ$  You don't have to enable join before host but many get on there 1 hr prior to class
  - o If you don't then once YOU log on as host, you'll have to "Allow" students in from "Waiting room"
  - You may "start" the meeting early & mute your computer & share your screen of a "Welcome Page" with "Chat" instructions (See SAMPLE in this Manual)
    - Many attendees have a myriad of questions about how to access & use "Chat" feature

Georgia Real Estate Academy \* GREC School #6915

| GEORGIA | 5041 Dallas Hwy. * Bldg. #700 * Powder Springs, GA 30127                 |
|---------|--------------------------------------------------------------------------|
| ACADEMY | Dana Sparks * Director * 678-580-6880 * <u>Dana@MaximumOneRealty.com</u> |
| HUNDENT | Heidi Kelly * Coordinator * 470-592-0113 * Douglasville@eAGENTweb.com    |

- o Even if you mute them on entry, many will unmute themselves at the beginning
- You don't have to record but if you do, it saves an MP4 of the class that you may keep, post, or send to me & I'll be happy to post

| Meeting Options   | Enable join before host                                                            |
|-------------------|------------------------------------------------------------------------------------|
|                   | Mute participants upon entry 10                                                    |
|                   | Enable waiting room                                                                |
|                   | Only authenticated users can join                                                  |
|                   | $\overline{\!\!\!\!\!\!\!\!\!\!\!\!\!\!\!\!\!\!\!\!\!\!\!\!\!\!\!\!\!\!\!\!\!\!\!$ |
| Alternative Hosts | Example: mary@company.com, peter@school.edu                                        |
|                   | Save Cancel                                                                        |

Georgia Real Estate Academy \* GREC School #6915 5041 Dallas Hwy. \* Bldg. #700 \* Powder Springs, GA 30127 Dana Sparks \* Director \* 678-580-6880 \* <u>Dana@MaximumOneRealty.com</u> Heidi Kelly \* Coordinator \* 470-592-0113 \* <u>Douglasville@eAGENTweb.com</u>

GEORGIA

**REAL ESTATE** 

ACADEMY

#### Then you get This Page:

| My Meetings > Manage " | 3 Hr CE Class: "" GREC #123456"                                                                                                    |
|------------------------|----------------------------------------------------------------------------------------------------|
| Topic<br>Description   | 3 Hr CE Class: "" GREC #123456<br>3 Hour CE Class "" GREC Course #<br>Georgia Real Estate Academy (GREC School #6915) offers this course for 3 hours CE credit. Students must be on<br>time & stay through the entire course for CE credit. Students may only receive CE credit for any specific class number<br>once every 12 months. |
| Time                   | Mar 26, 2020 11:30 PM Eastern Time (US and Canada)<br>Add to Gogle Calendar Outlook Calendar (.ics) Yahoo Calendar                                                                                                    |
| Meeting ID             | 268-150-558                                                                                                    |
| Meeting Password       | ✓ Require meeting password 015307                                                                                                    |
| Invite Attendees       | People are required to register before joining this meeting. Registration URL: https://us04web.zoom.us/meeting/register/v5llduyoqz4iPrFzpadh6oN27dYjwWVeBA Copy the invitation                                                                                                    |
| Video                  | Host On                                                                                                    |
|                        | Participant On                                                                                                    |
| Audio                  | Telephone and Computer Audio                                                                                                    |
|                        | Dial from United States of America                                                                                                    |
| Meeting Options        | ✓ Enable join before host                                                                                                    |
|                        | ✓ Mute participants upon entry Ø                                                                                                    |
|                        | × Enable waiting room                                                                                                    |
|                        | × Only authenticated users can ioin                                                                                                    |
|                        | ✓ Record the meeting automatically on the local computer                                                                                                    |
| Delete this Meeting    | Save as a Meeting Template Edit this Meeting Start this Meeting                                                                                                    |

| Delete this Meeting                                                                                                    | Save as a Meeting Template                                         | Edit this Meeting | Start this Meeting |  |  |  |
|----------------------------------------------------------------------------------------------------|--------------------------------------------------------------------|-------------------|--------------------|--|--|--|
| Registration Ema                                                                                                    | ail Settings Branding Poll                                         |                   |                    |  |  |  |
| Manage Attendees                                                                                                    | Registrants: 0                                                     |                   | View               |  |  |  |
| Registration Options                                                                                                    | Automatically Approved                                             |                   | Edit               |  |  |  |
|                                                                                                    | $\times$ Send an email to host                                     |                   |                    |  |  |  |
|                                                                                                    | $\times$ Close registration after meeting date                     |                   |                    |  |  |  |
|                                                                                                    | <ul> <li>Show social share buttons on registration page</li> </ul> |                   |                    |  |  |  |
| Want to invite view-only participants or broadcast the event to up to 10000 participants? Convert this Meeting to a Webinar |                                                                    |                   |                    |  |  |  |

Georgia Real Estate Academy \* GREC School #6915 5041 Dallas Hwy. \* Bldg. #700 \* Powder Springs, GA 30127 Dana Sparks \* Director \* 678-580-6880 \* <u>Dana@MaximumOneRealty.com</u> Heidi Kelly \* Coordinator \* 470-592-0113 \* <u>Douglasville@eAGENTweb.com</u>

GEORGIA REAL ESTATE ACADEMY

## Now you Modify the Registration to Require Their Name & Real Estate License Number – NEED FOR CE CREDIT

Under Registration Tab, hit "Edit"

| Registration Ema     | ail Settings Branding Poll                                         |        |
|----------------------|--------------------------------------------------------------------|--------|
| Manage Attendees     | Registrants: 0                                                     | View   |
| Registration Options | Automatically Approved                                             | Edit   |
|                      | × Send an email to host                                            | $\sim$ |
|                      | × Close registration after meeting date                            |        |
|                      | <ul> <li>Show social share buttons on registration page</li> </ul> |        |

First page that shows:

| Registratior            | l                                |                             |                        | ×    |
|-------------------------|----------------------------------|-----------------------------|------------------------|------|
| Registration            | Questions                        | Custom Question             | S                      |      |
| Approval                |                                  |                             |                        |      |
| Automati                | cally Approve                    |                             |                        |      |
| Registrant              | ts will automatically            | receive information on ho   | w to join the meeting. |      |
| Manually                | Approve                          |                             |                        |      |
| The organ<br>join the m | nizer must approve n<br>neeting. | egistrants before they rece | ive information on how | to   |
| Notification            |                                  |                             |                        |      |
| Send an e               | email to host when s             | omeone registers            |                        |      |
| Other options           |                                  |                             |                        |      |
| Close reg               | istration after event            | date                        |                        |      |
| Show soc                | ial share buttons on             | registration page           |                        |      |
|                         |                                  |                             |                        |      |
|                         |                                  |                             | Save All Ca            | ncel |

Georgia Real Estate Academy \* GREC School #6915 5041 Dallas Hwy. \* Bldg. #700 \* Powder Springs, GA 30127 Dana Sparks \* Director \* 678-580-6880 \* <u>Dana@MaximumOneRealty.com</u> Heidi Kelly \* Coordinator \* 470-592-0113 \* <u>Douglasville@eAGENTweb.com</u>

GEORGIA REAL ESTATE ACADEMY Click on Questions & Add "Phone" & make "Required" - many will only join by phone so we need this registration of their email & license number for cross-reference

|   | Add Reg  | istration Fields               |                 |
|---|----------|--------------------------------|-----------------|
|   | First Na | ne and Email Address required. |                 |
|   |          | Field                          | Required        |
|   | V        | Last Name                      | <b>2</b>        |
|   |          | Address                        |                 |
|   |          | City                           |                 |
|   |          | Country/Region                 |                 |
|   |          | Zip/Postal Code                |                 |
|   |          | State/Province                 |                 |
| Ċ |          | Phone                          |                 |
|   |          | Industry                       |                 |
|   |          | Organization                   |                 |
|   |          | Job Title                      |                 |
|   |          | Purchasing Time Frame          |                 |
|   |          | Role in Purchase Process       |                 |
|   |          | Number of Employees            |                 |
|   |          | Questions & Comments           |                 |
|   |          |                                |                 |
|   |          |                                | Save All Cancel |
|   |          |                                |                 |

It takes you back to the main page, so click "Edit" to add Custom Questions:

| Delete this Meeting  | Save as a Meeting Template                                         | Edit this Meeting | Start this Meeting |
|----------------------|--------------------------------------------------------------------|-------------------|--------------------|
| Registration Em      | ail Settings Branding Poll                                         |                   |                    |
| Manage Attendees     | Registrants: 0                                                     |                   | View               |
| Registration Options | Automatically Approved                                             |                   | Edit               |
|                      | $\times$ Send an email to host                                     |                   |                    |
|                      | $\times$ Close registration after meeting date                     |                   |                    |
|                      | <ul> <li>Show social share buttons on registration page</li> </ul> |                   |                    |
|                      |                                                                    |                   |                    |

GEORGIA

Georgia Real Estate Academy \* GREC School #6915 5041 Dallas Hwy. \* Bldg. #700 \* Powder Springs, GA 30127 **REAL ESTATE** Dana Sparks \* Director \* 678-580-6880 \* Dana@MaximumOneRealty.com ACADEMY Heidi Kelly \* Coordinator \* 470-592-0113 \* <a href="mailto:boundary:bound-com">Douglasville@eAGENTweb.com</a>

Then Click on Custom Questions - then "New Question":

| Registration                                  | ×                                            |
|-----------------------------------------------|----------------------------------------------|
| Registration Questions Cus                    | tom Questions                                |
| Create Your Own Question                      | al personal information (such as credit card |
| information or social security numbers) in yo | ur registration questions.                   |
|                                               | Save All Cancel                              |

### Add the Following Question: Real Estate License Number

| Registra                  | ation                                                 |                                                                  | ×                                | C |
|---------------------------|-------------------------------------------------------|------------------------------------------------------------------|----------------------------------|---|
| Registratio               | on Questions                                          | Custom Questions                                                 |                                  |   |
| Create Yo                 | ur Own Question                                       |                                                                  |                                  |   |
| You are pr<br>information | rohibited from soliciting con or social security numb | onfidential personal information ers) in your registration quest | on (such as credit card<br>ions. |   |
| Order                     | Your Questions                                        | Required                                                         |                                  |   |
| 1                         | Real Estate License Nu                                | mber:                                                            | Delete                           |   |
| New Que                   | estion                                                |                                                                  |                                  |   |
|                           |                                                       |                                                                  |                                  |   |
|                           |                                                       |                                                                  | Save All Cancel                  |   |

Then you'll have these questions & then hit "Save" (IGNORE "FIRST NAME & EMAIL ADDRESS" – you don't need to add these, the system does that for you!)

### You may NOT ask them their current real estate Brokerage

GEORGIA REAL ESTATE ACADEMY

It then takes you back to this page. Hit Email Settings & preview the Registration Page:

| Registration Email Settings                                 | Branding Poll                                                     |                  |
|-------------------------------------------------------------|-------------------------------------------------------------------|------------------|
| Email Contact:                                              | Dana Sparks, Dana@MaximumOneRealty.com                            | Edit             |
| Confirmation Email to Registrants                           | Send upon registration Gend me a preview email                    | English 👻   Edit |
| Want to invite view-only participants or broadcast the even | at to up to 10000 participants? Convert this Meeting to a Webinar |                  |

This is how the email will appear including subject: Notes:

• Name will be student's name

GEORGIA

**REAL ESTATE** 

ACADEMY

• Email address for their questions is whatever email address your Zoom is registered to

|                                  | Hi Dana Sparks,                                                                                                    |
|----------------------------------|----------------------------------------------------------------------------------------------------|
|                                  | Thank you for registering for "3 Hr CE Class: "" GREC #123456".                                                                                          |
|                                  | Please submit any questions to: <u>Dana@MaximumOneRealty.com</u>                                                                                         |
|                                  | Date Time: Mar 26, 2020 11:30 PM Eastern Time (US and Canada)                                                                                            |
|                                  | Join from PC, Mac, Linux, iOS or Android: <u>https://us04web.zoom.us/s/268150558?</u><br><u>pwd=KzFRcFhGUzZGQidhem44dGs1bDVIQT09</u><br>Password: 015307 |
|                                  | Note: This link should not be shared with others; it is unique to you.                                                                                   |
| Dana Sparks                      | Add to Calendar Add to Google Calendar Add to Yahoo Calendar                                                                                             |
| Hi Dana Snarks                   |                                                                                                    |
| Thank you for registering for "3 | Or iPhone one-tab                                                                                                    |

Now go back & copy the Registration Link or Invitation: AFTER you add in the Required "Phone #" & "License #" NOW you may share the registration link to get students to register!

| Meeting Password | ✓ Require meeting password 015307                                                             |                     |
|------------------|-----------------------------------------------------------------------------------------------|---------------------|
| Invite Attendees | People are required to register before joining this meeting.                                  |                     |
| -                | Registration URL: https://us04web.zoom.us/meeting/register/v5llduyoqz4iPrFzpadh6oN27dYjwWVeBA | Copy the invitation |

| Copy Meeting Invitation ×                                                                                            |
|----------------------------------------------------------------------------------------------------|
| Meeting Invitation                                                                                                   |
| Hi there,                                                                                                    |
| You are invited to a Zoom meeting.<br>When: Mar 26, 2020 11:30 PM Eastern Time (US and Canada)                       |
| Register in advance for this meeting:<br>https://us04web.zoom.us/meeting/register/v5Ilduyoqz4iPrFzpadh6oN27dYjwWVeBA |
| After registering, you will receive a confirmation email containing information about joining the meeting.           |
|                                                                                                    |
| Copy Meeting Invitation Cancel                                                                                       |

# **NOTE: Send Registration Link for ANY classes where CE credit is offered through the Georgia Real Estate Academy to Dana & Heidi**

- Please send link to Dana Sparks & Heidi Kelly
  - Dana- Director of school Dana@MaximumOneRealty.com
  - Heidi Coordinator of school <u>Douglasville@eAGENTweb.com</u>
- We need to know what upcoming classes to expect for CE Rosters
- We will publish in our Monthly CE Email to all GREC agents

## How to See Registrations (Also See Info About Registration Report)

Back on your Zoom Dashboard, you'll see this scheduled Meeting: If you click on the Meeting you can see the Registrations:

|            | PLANS & PRICING CONTACT SALES  |                   |                        | SCHEDULE A MEETING | JOIN A MEETING | HOST A MEETING 👻 |
|------------|--------------------------------|-------------------|------------------------|--------------------|----------------|------------------|
| SONAL      | Upcoming Meetings              | Previous Meetings | Personal Meeting Room  | Meeting Templates  |                | Get Training     |
| Profile    |                                |                   |                        |                    |                |                  |
| Meetings   | Schedule a New Meeting         |                   |                        |                    |                |                  |
| Webinars   |                                |                   |                        |                    |                |                  |
| Recordings | Start Time 💠                   | Topic 💠           |                        | Meeting ID         |                |                  |
| Settings   | <b>Thu, Mar 26</b><br>11:30 PM | 3 Hr CE C         | Class: "" GREC #123456 | 268-150-558        |                | Start Delete     |
| лім        |                                |                   |                        |                    |                |                  |

At the bottom of the next page, you'll see how many have registered & you may view:

| Delete this Meeting  | Save as a Meeting Template                     | Edit this Meeting Start this Meeting |
|----------------------|------------------------------------------------|--------------------------------------|
| Registration Em      | ail Settings Branding Poll                     |                                      |
| Manage Attendees     | Registrants: 1                                 | Vie                                  |
| Registration Options | Automatically Approved                         | Ec                                   |
|                      | × Send an email to host                        |                                      |
|                      | $\times$ Close registration after meeting date |                                      |
|                      | Show social share buttons on registration page |                                      |

When you click "View" you see:

GEORGIA

**REAL ESTATE** 

ACADEMY

| earch | by name or email |                    |                          | Sear |
|-------|------------------|--------------------|--------------------------|------|
|       | Registrants      | Email Address      | Registration Date        |      |
|       | Test Student     | Blve2Achve@aol.com | Mar 26, 2020 11:59<br>PM | Сору |

Then when you click on their name you get all their info:

| Registrant Details                 |                           |      |  |  |
|------------------------------------|---------------------------|------|--|--|
|                                    |                           | Back |  |  |
| Test, Student                      |                           |      |  |  |
| Status:                            | approved                  |      |  |  |
| Registered:                        | Mar 26, 2020 11:59 PM     |      |  |  |
| Email:                             | Blve2Achve@aol.com        |      |  |  |
| First Name:                        | Test                      |      |  |  |
| Last Name:                         | Student                   |      |  |  |
| Email<br>Address:                  | Blve2Achve@aol.com        |      |  |  |
| Phone:                             | 770-919-8825              |      |  |  |
| First Name:                        | Test                      |      |  |  |
| Email<br>Address:                  | Blve2Achve@aol.com        |      |  |  |
| Real Estate<br>License<br>Number:: | 123456                    |      |  |  |
| Cancel Regist                      | Resend Confirmation Email |      |  |  |

## **Creating a "Poll" for Course Evaluation**

# You must do this when <u>setting up your meeting</u> & prior to actually starting the class!

We may be able to use this for the Course Evaluation. I am also learning how to create a Google Form – Thank you to Shantha Wetterhan!

Go to the specific Meeting & Select it. Scroll to bottom & Select "Poll"

> GEORGIA REAL ESTATE ACADEMY

| Registration Ema                   | ail Settings Branding Poll                                         |
|------------------------------------|--------------------------------------------------------------------|
| Manage Attendees                   | Registrants: 363                                                   |
| Registration Options               | Automatically Approved                                             |
|                                    | $\times$ Send an email to host                                     |
|                                    | $\times$ Close registration after meeting date                     |
|                                    | <ul> <li>Show social share buttons on registration page</li> </ul> |
|                                    |                                                                    |
| Under that click "Add              | d″                                                                 |
| Delete this Meeting Save as a Meet | Edit this Meeting Start this Meeting Start this Meeting            |
| Registration Email Settings Bra    | nding Poll                                                         |
| You have not created any poll yet. | Add                                                                |

#### Then Complete the Information

GEORGIA

**REAL ESTATE** 

ACADEMY

| Ent  | Enter a title for this poll.      |  |  |  |  |
|------|-----------------------------------|--|--|--|--|
| 🗆 An | ionymous? ⑦                       |  |  |  |  |
| 1.   |                                   |  |  |  |  |
|      | Type your question here.          |  |  |  |  |
|      |                                   |  |  |  |  |
|      |                                   |  |  |  |  |
|      | Single Choice     Multiple Choice |  |  |  |  |
|      | Answer 1                          |  |  |  |  |
|      | Answer 2                          |  |  |  |  |
|      | Answer 3 (Optional)               |  |  |  |  |
|      | Answer 4 (Optional)               |  |  |  |  |
|      | Answer 5 (Optional)               |  |  |  |  |
|      |                                   |  |  |  |  |
|      | Answer o (Optional)               |  |  |  |  |

|    | Course Eval: 2020 Contracts Review: GAR vs RE - 4/9 - D. Sparks |                                                                  |  |  |  |  |  |  |  |
|----|-----------------------------------------------------------------|------------------------------------------------------------------|--|--|--|--|--|--|--|
|    | Anonymous? ⑦                                                    |                                                                  |  |  |  |  |  |  |  |
| 1. |                                                                 | The topic is relevant / helpful to<br>my real estate activities. |  |  |  |  |  |  |  |
|    |                                                                 | Single Choice     Multiple Choice                                |  |  |  |  |  |  |  |
|    |                                                                 | Strongly Agree                                                   |  |  |  |  |  |  |  |
|    |                                                                 | Agree                                                            |  |  |  |  |  |  |  |
|    |                                                                 | Disagree                                                         |  |  |  |  |  |  |  |
|    |                                                                 | Strongly Disagree                                                |  |  |  |  |  |  |  |
|    |                                                                 | NA or Neutral                                                    |  |  |  |  |  |  |  |
|    |                                                                 | Answer 6 (Optional)                                              |  |  |  |  |  |  |  |
|    |                                                                 | Answer 7 (Ontional)                                              |  |  |  |  |  |  |  |

Then add next question (you'll see at the bottom:

| Single Choice        | O Multiple Choice |
|----------------------|-------------------|
| Strongly Agree       |                   |
| Agree                |                   |
| Disagree             |                   |
| Strongly Disagree    |                   |
| NA or Neutral        |                   |
| Answer 6 (Optional)  |                   |
| Answer 7 (Optional)  |                   |
| Answer 8 (Optional)  |                   |
| Answer 9 (Optional)  |                   |
| Answer 10 (Optional) |                   |
|                      | Delete            |
| +                    | Add a Question    |

GEORGIA REAL ESTATE

ACADEMY

#### Then click "Save"

| Single Choice      Multiple Choice |        |        |
|------------------------------------|--------|--------|
| Strongly Agree                     |        |        |
| Agree                              |        |        |
| Disagree                           |        |        |
| Strongly Disagree                  |        |        |
| NA or Neutral                      | 242    |        |
| Answer 6 (Optional)                |        |        |
| Answer 7 (Optional)                |        |        |
| Answer 8 (Optional)                |        |        |
| Answer 9 (Optional)                |        |        |
| Answer 10 (Optional)               |        |        |
|                                    | Delete |        |
| + Add a Question                   |        |        |
|                                    |        |        |
|                                    | ( s    | Cancel |
|                                    |        |        |

Then your Meeting will show 1 poll created:

| You have created 1 poll for this meeting.                                                  |                 |           | Add         |
|--------------------------------------------------------------------------------------------|-----------------|-----------|-------------|
| Title                                                                                      | Total Questions | Anonymous |             |
| <ul> <li>Poll 1:Course Eval: 2020 Contracts Review: GAR vs RE - 4/9 - D. Sparks</li> </ul> | 5 questions     | No        | Edit Delete |
|                                                                                            |                 |           |             |

### **Poll Questions for Course Evaluation – Make Anonymous**

1. The topic is relevant / helpful to my real estate activities. (Single Choice)

Answer 1: Strongly Agree Answer 2: Agree Answer 3: Disagree Answer 4: Strongly Disagree

Answer 5: NA or Neutral

Georgia Real Estate Academy \* GREC School #6915 GEORGIA REAL ESTATE ACADEMY
GEORGIA ACADEMY
GEORGIA BOULT A CONTRACT A CONTRACT

- 2. The handouts / presentation materials were helpful (Single Choice)
  - Answer 1: Strongly Agree
  - Answer 2: Agree
  - Answer 3: Disagree
  - Answer 4: Strongly Disagree
  - Answer 5: NA or Neutral
- 3. The Instructor presented ideas clearly (Single Choice)
  - Answer 1: Strongly Agree
  - Answer 2: Agree
  - Answer 3: Disagree
  - Answer 4: Strongly Disagree
  - Answer 5: NA or Neutral
- 4. The Instructor made the subject matter interesting (Single Choice)
  - Answer 1: Strongly Agree
  - Answer 2: Agree
  - Answer 3: Disagree
  - Answer 4: Strongly Disagree
  - Answer 5: NA or Neutral
- 5. I would want to take another class from this Instructor. (Single Choice)
  - Answer 1: Strongly Agree
  - Answer 2: Agree

GEORGIA

**REAL ESTATE** 

ACADEMY

- Answer 3: Disagree
- Answer 4: Strongly Disagree
- Answer 5: NA or Neutral

## Notes for Teaching the CE Class Through Zoom

- There are MANY Tutorials on How to Manage Controls During a Meeting.
- How to Use Zoom for Remote & Online Learning: <u>https://youtu.be/9guqRELB4dg</u>
- Zoom full Tutorial & Overview Video Conferencing Made Easy: <u>https://youtu.be/bTSJ0YDoF7o</u>
- Zoom Help Center: <u>https://support.zoom.us/hc/en-us</u>
- There is great "Help" documentation in Zoom itself
- "MUTE ALL" when you click on "Manage Participants" you'll see this button & have to click periodically
- "RECORD" You may record the Class must click the "Record" Button to do this
- "CHAT" Students need to type in name, email & license number in chat (instructions elsewhere in this manual)
   your helper may monitor that
- Saving "Chat" at the end of meeting, it will automatically save, but you may also click the 3 dots "..." in the actual chat box & you have the option to save the Chat at any time
- "ANNOTATE" if you see weird lines on your screen, click on this, find "eraser" & erase the mysterious lines then you may exit the Annotate screen
- "SHARE SCREEN" When instructor shares screen, you can't see the Chat use your facilitator to ask questions via audio or text
- Stop the recording before ending the meeting
- When you "END MEETING FOR ALL" the software will create a file in your documents labeled with the meeting name & it will save the CHAT here & the video & audio if you recorded
- To get the REPORTS, you have to go back into Zoom to get the reports
- Having 2 screens helps immensely!

## **Reporting for CE Credit**

Combination of 4 Reports

- Registration Report + Meeting Report = Roster
- with Support of Chat &
- Poll Report for Eval

For CE Credit for Attendees, Instructor or Host needs to send us a Roster of Attendees & their Real Estate License Number. You will have to create this Roster by combining the information from the Registration Report (that includes the License Number) AND the Attendee Report. THIS IS TIME CONSUMING BUT NECESSARY. (We are looking into an alternative to create a CE roster but here are the instructions for now!)

GEORGIA REAL ESTATE ACADEMY

## We Need: (Send to Dana@MaximumOneRealty.com (Director) AND Heidi Douglasville@eAGENTweb.com

(Coordinator)

- CE Roster that you create (by combining the REGISTRATION Report with the MEETING/ATTENDEE Report) •
- Copy of Chat for cross check of attendees
- . Poll Report – as CE Course Evaluation

Below is where & how to access all 4 of these reports. I also have a method of combining the REGISTRATION Report with the MEETING / ATTENDEE Report but you may do this anyway you prefer!

- The REGISTRATION Report includes name, email, phone & License Number BUT not all registered agents • actually attend
- The MEETING / ATTENDEE Report includes name, email, time in & time out But NO License Number. ALSO ٠ som attendees join via their cell phone so we only get their phone number & you have to cross-reference with registration &/or chat

### To Create the CE Roster

- Start with Registration Report
- then cross reference with Meeting / Attendee Report & Chat Log

To Generate Registration Report (you may generate PRIOR to class too to email anything or see who has registered)

THIS report includes agent name, email & License Number •

- Go to Your Account •
- Go to "Account Management"
- Click "Reports"
- Select "Meeting"

| Usage Reports Us | er Activity Reports                                       |
|------------------|-----------------------------------------------------------|
|                  |                                                           |
| Daily            | Show daily number of new users, meetings, participants an |
| Active Hosts     | View meetings, participants and meeting minutes within a  |
| Inactive Hosts   | Show the users who are not active during a period.        |
| Upcoming Events  | View upcoming meetings and webinars.                      |
| Meeting          | View registration reports and poll reports for meetings.  |

GEORGIA REAL ESTATE ACADEMY

#### Select "Meeting Report" then "Generate"

| Reports > Usage Reports > Meeting Docu         |                                  |             |          |  |  |
|------------------------------------------------|----------------------------------|-------------|----------|--|--|
| Meeting Report Re                              | port Queue                       |             |          |  |  |
| Report Type   Registration Report  Poll Report |                                  |             |          |  |  |
| Search by time range 🗸                         | Maximum report duration: 1 Month |             |          |  |  |
| Scheduled Time                                 | Торіс                            | Meeting ID  |          |  |  |
| 04/07/2020 10:0<br>AM                          | 0:00 West Cobb Sales Meeting     | 838-689-123 | Generate |  |  |

#### Select "All Registrants" then "Continue" Then Meeting & Download

| Reports > Usage Reports > Meeting Docume                 |                                                     |             |                                |             |                             |                                                                                  |  |
|----------------------------------------------------------|-----------------------------------------------------|-------------|--------------------------------|-------------|-----------------------------|----------------------------------------------------------------------------------|--|
| Meeting Rep                                              | ort Report Queue                                    |             |                                |             |                             |                                                                                  |  |
| <ul> <li>Include reports</li> <li>Report Type</li> </ul> | s that failed to generate results<br>Scheduled Time | Start Time  | Торіс                          | Meeting ID  | Generate Time               |                                                                                  |  |
| Registration<br>Report                                   | Apr 7, 2020 10:00:00<br>AM                          | Not started | West Cobb Sales Meeting        | 838-689-123 | Apr 7, 2020<br>09:23:15 PM  | Unable to generate report since the<br>meeting does not require<br>registration. |  |
| Registration<br>Report                                   | Mar 26, 2020<br>11:30:00 PM                         | Not started | 3 Hr CE Class: "" GREC #123456 | 268-150-558 | Mar 27, 2020<br>10:38:12 AM | Download                                                                         |  |

You'll get report of registered people: MUST REQUIRE Registration to get this report

|    | А          | В             | С                             | D           | E          | F             | G         | Н              |
|----|------------|---------------|-------------------------------|-------------|------------|---------------|-----------|----------------|
| 1  | First Name | Last Name     | Email                         | istration T | proval Sta | last_name     | Phone     | ite License Ni |
| 2  | Elizabeth  | Canary        | canary1875@hotmail.com        | ########    | approved   | Canary        | 6.79E+09  | 313059         |
| 3  | Esther     | Chong         | estherteam@kw.com             | ########    | approved   | Chong         | 4.04E+09  | 168966         |
| 4  | Haroldeen  | Swearingen    | hjswearingen@aol.com          | ########    | approved   | Swearingen    | 6.79E+09  | 253920         |
| 5  | Ololade    | Majolagbe     | Major_invest@hotmail.com      | ########    | approved   | Majolagbe     | 6.78E+09  | 311620         |
| 6  | Tresa      | Allen         | twarealtor@gmail.com          | ########    | approved   | Allen         | 7.71E+09  | 326205         |
| 7  | Nadine     | Brutus        | OnlyAgent4U@gmail.com         | ########    | approved   | Brutus        | 9.19E+09  | 373950         |
| 8  | Gloria     | Saucier       | gloria@saucierhome.net        | ########    | approved   | Saucier       | 7.71E+09  | 322057         |
| 9  | Christine  | Jefferson     | uprofitrealty@gmail.com       | ########    | approved   | Jefferson     | 770-595-0 | 168726         |
| 10 | Ming       | Richardson    | ming@maxonepartners.com       | ########    | approved   | Richardson    | 770-616-4 | 296738         |
| 11 | Cynthia    | Hodges-Atkins | Cynthia.Atkins@metrobrokers.c | ########    | approved   | Hodges-Atkins | 678-230-0 | 284538         |
| 12 | Cheryl     | Delain        | Cadelain@gmail.com            | ########    | approved   | Delain        | 7.71E+09  | 175002         |
| 13 | Darlene    | Pinkston      | Darlene.pinkston@exprealty.co | ########    | approved   | Pinkston      | 4.04E+09  | 298063         |
| 14 | Haiqun     | Wang          | whaiqun@yahoo.com             | ########    | approved   | Wang          | 6.78E+09  | 244077         |
| 15 | Namsook    | Shin          | mailtonicole@gmail.com        | ########    | approved   | Shin          | 6.79E+09  | 295037         |
| 16 | V Renee    | Craig         | ReneeCraigRealty@aol.com      | ########    | approved   | Craig         |           | 233300         |
| 17 | Timika     | Calhoun       | timikarcalhoun@gmail.com      | ########    | approved   | Calhoun       | 2.06E+09  | 332637         |
| 18 | Ayah       | Yassine       | Ayaheyassine@gmail.com        | ########    | approved   | Yassine       |           | 383691         |
| 19 | Sharon     | Carter        | cartersharon 45@yahoo.com     | ########    | approved   | Carter        | 7.71E+09  | S161819        |
| 20 | Freedom    | McCormick     | Freedomlbridges76@gmail.com   | #######     | approved   | McCormick     | 7.06E+09  | 297800         |
| 21 | joseph     | stanley       | tybee_time@hotmail.com        | ########    | approved   | stanley       | 912 433 2 | 318117         |

You may delete the columns for "Registration" & "Approval" All you need is:

- Names •
- Email
- Phone

GEORGIA

**REAL ESTATE** 

ACADEMY

RE License Number - because you added that as a new question (see earlier notes)

Georgia Real Estate Academy \* GREC School #6915

| 5041 Dallas Hwy. * Bldg. #700 * Powder Springs, GA 30127              |
|-----------------------------------------------------------------------|
| Dana Sparks * Director * 678-580-6880 * Dana@MaximumOneRealty.com     |
| Heidi Kelly * Coordinator * 470-592-0113 * Douglasville@eAGENTweb.com |

A 30127 mOneRealty.com

#### **Generating Meeting / Attendee Reports**

From main screen in your Zoom Account click on "Account Management:"

|                      | PLANS & PRICING CONTACT SALES  |
|----------------------|--------------------------------|
| PERSUNAL             | Upcoming Meetings Pr           |
| Profile              |                                |
| Meetings             | Schedule a New Meeting         |
| Webinars             |                                |
| Recordings           | Start Time 💠                   |
| Settings             | Tomorrow                       |
|                      | Thu. Apr 9                     |
| ADMIN                | 09:30 AM                       |
| > User Management    | Thu, Apr 9                     |
| > Room Management    | 01:00 PM                       |
| > Account Management | 10:00 AM                       |
| > Advanced           | <b>Thu, Apr 16</b><br>09:30 AM |

#### Then Reports:

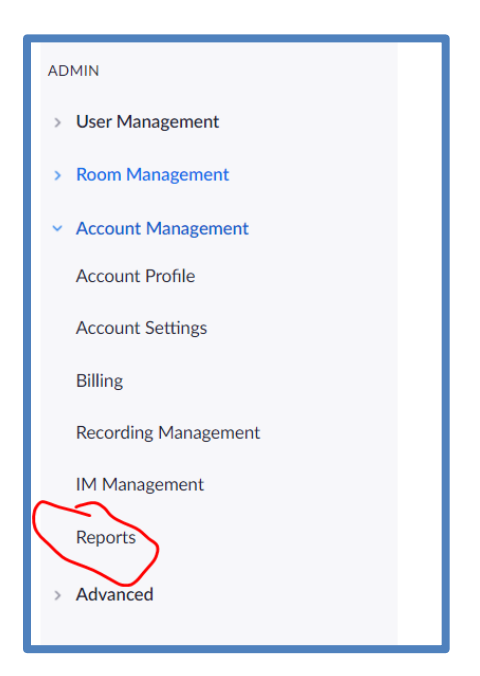

Page 23

| GEORGIA     |
|-------------|
| REAL ESTATE |
| ACADEMY     |

#### Then Useage Reports then "Active Hosts"

|                                       | & PRICING CONTACT SALES |                                                                               |
|---------------------------------------|-------------------------|-------------------------------------------------------------------------------|
| Personal                              | Usage Reports Use       | r Activity Reports                                                            |
| Meetings                              | Daily                   | Show daily number of new users, meetings, participants and meeting minutes    |
| webinars<br>Recordings                | Active Hosts            | View meetings, participants and meeting minutes within a specified time range |
| Settings                              | Inactive Hosts          |                                                                               |
| ADMIN                                 | mactive hosts           | snow the users who are not active during a period.                            |
| Vser Management     Room Management   | Upcoming Events         | View upcoming meetings and webinars.                                          |
| Account Management<br>Account Profile | Meeting                 | View registration reports and poll reports for meetings.                      |
| Account Settings                      | Cloud Recording         | View detailed information about cloud storage usage by host.                  |

#### Select Date Range & you'll see the meetings & the other info

| F F       | rom: 03/23/2020             | To: 04/06/2<br>th<br>r meetings that<br>eers Re<br>e details repor | 2020           | Search<br>ast 30 minutes ago.     |            |       |                       |                             |                               |                                |                       | Toggle c    | columns+ |
|-----------|-----------------------------|--------------------------------------------------------------------|----------------|-----------------------------------|------------|-------|-----------------------|-----------------------------|-------------------------------|--------------------------------|-----------------------|-------------|----------|
|           | Topic                       | Meeting<br>ID                                                      | User<br>Name   | User Email                        | Department | Group | Has<br>Zoom<br>Rooms? | Creation<br>Time            | Start Time                    | End Time                       | Duration<br>(Minutes) | Participant | s Source |
| $\subset$ | Dana Sparks' Zoom Meeting   | 110-375-<br>978                                                    | Dana<br>Sparks | Dana@Maximu<br>mOneRealty.co<br>m |            |       | No                    | 93/26/202<br>12:30:15<br>PM | 003/26/202<br>12:30:29<br>PM  | 0 03/26/2020<br>12:49:32<br>PM | 20                    | 2           | Zoom     |
|           | Dana Sparks' Zoom Meeting   | 837-836-<br>856                                                    | Dana<br>Sparks | Dana@Maximu<br>mOneRealty.co<br>m |            |       | No                    | 03/27/202<br>10:39:28<br>AM | 0 03/27/202<br>10:39:38<br>AM | 0 03/27/2020<br>10:48:33<br>AM | 9                     | 2           | Zoom     |
|           | MX1 April Staff Meeting     | 780-741-<br>288                                                    | Dana<br>Sparks | Dana@Maximu<br>mOneRealty.co<br>m |            |       | No                    | 03/31/202<br>05:08:16<br>PM | 0 04/01/202<br>09:54:06<br>AM | 0 04/01/2020<br>10:50:33<br>AM | )<br>60               | 11          | Zoom     |
|           | License Law for Agents & Br | 988-874-<br>376                                                    | Dana<br>Sparks | Dana@Maximu<br>mOneRealty.co      |            |       | No                    | 03/30/202<br>02:56:13       | 0 04/03/202<br>07:01:05       | 0 04/03/2020<br>07:12:45       | 12                    | 3           | Zoom     |

#### Then click "Generate Details Report"

| F N       | rom: 03/23/2020              | To: 04/06/2<br>th<br>r meetings tha<br>eers Ro<br>e details repo | 2020           | Search<br>ast 30 minutes ago.     |            |       |                       |                             |                               |                                |                       | Toggle     | columns+  |
|-----------|------------------------------|------------------------------------------------------------------|----------------|-----------------------------------|------------|-------|-----------------------|-----------------------------|-------------------------------|--------------------------------|-----------------------|------------|-----------|
|           | Topic                        | Meeting<br>ID                                                    | User<br>Name   | User Email                        | Department | Group | Has<br>Zoom<br>Rooms? | Creation<br>Time            | Start Time                    | End Time                       | Duration<br>(Minutes) | Participan | ts Source |
| $\subset$ | Dana Sparks' Zoom Meeting    | 110-375-<br>978                                                  | Dana<br>Sparks | Dana@Maximu<br>mOneRealty.co<br>m |            |       | No                    | 93/24/203<br>12:30:15<br>PM | 003/26/202<br>12:30:29<br>PM  | 0 03/26/2020<br>12:49:32<br>PM | 0<br>20               | 2          | Zoom      |
|           | Dana Sparks' Zoom Meeting    | 837-836-<br>856                                                  | Dana<br>Sparks | Dana@Maximu<br>mOneRealty.co<br>m |            |       | No                    | 03/27/202<br>10:39:28<br>AM | 0 03/27/202<br>10:39:38<br>AM | 0.03/27/2020<br>10:48:33<br>AM | 9                     | 2          | Zoom      |
|           | MX1 April Staff Meeting      | 780-741-<br>288                                                  | Dana<br>Sparks | Dana@Maximu<br>mOneRealty.co<br>m |            |       | No                    | 03/31/202<br>05:08:16<br>PM | 0 04/01/202<br>09:54:06<br>AM | 0 04/01/2020<br>10:50:33<br>AM | 0<br>60               | 11         | Zoom      |
|           | License Law for Agents & Br. | 988-874-                                                         | Dana<br>Soarks | Dana@Maximu<br>mOneRealty.co      |            |       | No                    | 03/30/202<br>02:56:13       | 0 04/03/202<br>07:01:05       | 0 04/03/2020<br>07:12:45       | 0<br>12               | 3          | Zoom      |

 $_{Page}24$ 

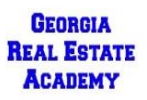

#### And it Downloads:

It will show "processing" & then when complete: "download"

| Reports > Usage Reports > Active Hosts Document |                        |                        |                        |            |  |  |
|-------------------------------------------------|------------------------|------------------------|------------------------|------------|--|--|
| By Meetings By Users                            | Report Queue           |                        |                        |            |  |  |
| Report Type                                     | Start Time             | End Time               | Generate Time          |            |  |  |
| Meeting List with Details                       | 03/23/2020 04:00:00 AM | 04/07/2020 03:59:59 AM | 04/06/2020 04:51:40 PM | Processing |  |  |
| Meeting List with Details                       | 03/31/2020 04:00:00 AM | 04/02/2020 03:59:59 AM | 04/01/2020 04:49:56 PM | Download   |  |  |

Tell it where to download & you could re-name. I created a "Zoom" Folder in My Documents:

| ↑ → This PC → Documents → Zoom                                                                                    |                                               |                    |             |      |  |  |
|----------------------------------------------------------------------------------------------------|-----------------------------------------------|--------------------|-------------|------|--|--|
| New folder                                                                                                    |                                               |                    |             |      |  |  |
| op 🖈 ^                                                                                                    | Name                                          | Date modified      | Туре        | Size |  |  |
| iloads x<br>ments x<br>res x<br>Contracts F<br>RE Form Cc<br>1a<br>jia Real Est:<br>e Cloud Fil<br>Cloud Fil<br>C | 2020-03-26 23.43.51 3 Hr CE Class,            | 3/26/2020 11:45 PM | File folder |      |  |  |
| nents<br>iloads<br>:<br>res<br>s<br>Disk (C:)                                                                     |                                               |                    |             |      |  |  |
| :name: meeting                                                                                                    | istdetails_20200331_20200402                  |                    |             |      |  |  |
| as type: Microsoft                                                                                                | Excel Comma Sep <del>arsted</del> Values File |                    |             |      |  |  |

You Get Pertinent Info for students who actually ATTENDED:

Meeting Name, Attendee Name & Email (this may be because I required registration – not sure yet) – join time, leave time, "attentiveness percent"

| -                          | an and a second second local second local second local second second second second second second second second | the second second second second second second second second second second second second second second second s |               |                |              |                            |                              |                |                |              |                    |
|----------------------------|----------------------------------------------------------------------------------------------------|----------------------------------------------------------------------------------------------------|---------------|----------------|--------------|----------------------------|------------------------------|----------------|----------------|--------------|--------------------|
| 1 Topic                    | Meeting II User Nami User Email Departmei Groi, Has                                                            | Creation Time                                                                                                  | Start Time    | End Time       | Duration (IP | arti: Name (Original Name) | User Email                   | Join Time      | Leave Time     | Duration (IA | ttentiveness Score |
| 2 MX1 April Staff Meeting  | 780-741-28 Dana Sparl Dana@MaximumOneRealt No                                                                  | 3/31/2020 17:08                                                                                                | 4/1/2020 9:54 | 4/1/2020 10:50 | 0 60         | 11 Paulding_2              | Compliance@eagentweb.com     | 4/1/2020 9:54  | 4/1/2020 9:55  | 2            | 100.00%            |
| 3 MX1 April Staff Meeting  | 780-741-28 Dana Sparl Dana@MaximumOneRealt No                                                                  | 3/31/2020 17:08                                                                                                | 4/1/2020 9:54 | 4/1/2020 10:50 | 0 60         | 11 Kim Murray              | mxgacompliance@eagentweb.com | 4/1/2020 9:54  | 4/1/2020 10:50 | 56           | 100.00%            |
| 4 MX1 April Staff Meeting  | 780-741-28 Dana Spari Dana@MaximumOneRealt No                                                                  | 3/31/2020 17:08                                                                                                | 4/1/2020 9:54 | 4/1/2020 10:50 | 0 60         | 11 Paulding_2              | Compliance@eagentweb.com     | 4/1/2020 9:55  | 4/1/2020 9:57  | 3            | 100.00%            |
| 5 MX1 April Staff Meeting  | 780-741-2E Dana Sparl Dana@MaximumOneReal1No                                                                   | 3/31/2020 17:08                                                                                                | 4/1/2020 9:54 | 4/1/2020 10:50 | 0 60         | 11 Paulding_2              | Compliance@eagentweb.com     | 4/1/2020 9:57  | 4/1/2020 10:02 | 6            | 100.00%            |
| 6 MX1 April Staff Meeting  | 780-741-28 Dana Sparl Dana@MaximumOneRealt No                                                                  | 3/31/2020 17:08                                                                                                | 4/1/2020 9:54 | 4/1/2020 10:50 | 0 60         | 11 Dana Sparks (Host)      | Dana@MaximumOneRealty.com    | 4/1/2020 9:57  | 4/1/2020 10:50 | 53           | 100.00%            |
| 7 MX1 April Staff Meeting  | 780-741-28 Dana Sparl Dana@MaximumOneRealt No                                                                  | 3/31/2020 17:08                                                                                                | 4/1/2020 9:54 | 4/1/2020 10:50 | 0 60         | 11 Michelle Butz           | westcobb@eagentweb.com       | 4/1/2020 9:58  | 4/1/2020 10:50 | 52           | 100.00%            |
| 8 MX1 April Staff Meeting  | 780-741-28 Dana Sparl Dana@MaximumOneReal1 No                                                                  | 3/31/2020 17:08                                                                                                | 4/1/2020 9:54 | 4/1/2020 10:50 | 0 60         | 11 Vivian Green            | ASC@eAGENTweb.com            | 4/1/2020 10:01 | 4/1/2020 10:50 | 49           | 100.00%            |
| 9 MX1 April Staff Meeting  | 780-741-28 Dana Sparl Dana@MaximumOneRealt No                                                                  | 3/31/2020 17:08                                                                                                | 4/1/2020 9:54 | 4/1/2020 10:50 | 0 60         | 11 Heidi Helm              | powersferry@eagentweb.com    | 4/1/2020 10:02 | 4/1/2020 10:50 | 48           | 100.00%            |
| 10 MX1 April Staff Meeting | 780-741-28 Dana Sparl Dana@MaximumOneRealt No                                                                  | 3/31/2020 17:08                                                                                                | 4/1/2020 9:54 | 4/1/2020 10:50 | 0 60         | 11 Paulding_2              | Compliance@eagentweb.com     | 4/1/2020 10:03 | 4/1/2020 10:06 | 3            | 100.00%            |
| 11 MX1 April Staff Meeting | 780-741-2E Dana Sparl Dana@MaximumOneReal1No                                                                   | 3/31/2020 17:08                                                                                                | 4/1/2020 9:54 | 4/1/2020 10:50 | 0 60         | 11 Paulding_2              | Compliance@eagentweb.com     | 4/1/2020 10:06 | 4/1/2020 10:51 | 45           | 100.00%            |
| 12 MX1 April Staff Meeting | 780-741-28 Dana Sparl Dana@MaximumOneRealt No                                                                  | 3/31/2020 17:08                                                                                                | 4/1/2020 9:54 | 4/1/2020 10:50 | 0 60         | 11 Heidi Kelly             | heidiatmaximumone@gmail.com  | 4/1/2020 10:19 | 4/1/2020 10:50 | 32           | 100.00%            |
| 13                         |                                                                                                    |                                                                                                    |               |                |              |                            |                              |                |                |              |                    |
|                            |                                                                                                    |                                                                                                    |               |                |              |                            |                              |                |                |              |                    |

From THIS, you may delete unnecessary columns. You only NEED:

- Name
- Email
- Join Time
- Leave Time
- Duration

Georgia Real Estate Academy \* GREC School #6915

GEORGIA REAL ESTATE ACADEMY 5041 Dallas Hwy. \* Bldg. #700 \* Powder Springs, GA 30127 Dana Sparks \* Director \* 678-580-6880 \* <u>Dana@MaximumOneRealty.com</u> Heidi Kelly \* Coordinator \* 470-592-0113 \* <u>Douglasville@eAGENTweb.com</u> • Attentiveness Score (may or may not be included – it has changed)

NOTE: Some students joined via their Cell phone so you'll only see a phone number & not a name or email address. This is why you need to cross-reference ATTENDEE report with the more thorough info you got from Registration Report & then CROSS-REFERENCE if necessary with Chat Report

#### To Create the CE Roster to turn in to us for Recording of CE Credit

- We need a list of the actual ATTENDEES with their name, email, phone & RE License Number
- You may combine this info in any way
- You may need to consult the "Chat" to fill in missing information (i.e. email or license number)
- Thanks to Excel Spreadsheet Guru Ming Richardson & Co-Guru Heidi Kelly, we have a way to COMBINE these 2 excel spreadsheets into ONE that contains all the info we need!
- This procedure is documented in the accompanying Video: Instructor Guide for Virtual CE Classes taught through the Georgia Real Estate Academy: <u>https://youtu.be/wgPL4OIre0w</u> (YouTube Channel – "Real Estate Made Crystal Clear" – Playlist: "MX1 Operations")
- We also need supporting "Chat" & "Poll" report for Eval

## The Chat Report

### Setting Up Your Account to Save an In-Meeting Chat Automatically

In your Zoom Account, click Settings Then "In-Meeting Basic" click "Save Chat"

| Schedule Meeting<br>In Meeting (Basic)      | Allow meeting participants to send a message visible to all participants Prevent participants from saving chat                                                                                                    |
|---------------------------------------------|----------------------------------------------------------------------------------------------------|
| In Meeting (Advanced)<br>Email Notification | Private chat Callow meeting participants to send a private 1:1 message to another participant.                                                                                                    |
| Other                                       | Automatically save all in-meeting chats so that hosts do not need to manually save the text of the chat after the meeting starts.                                                                                                    |
|                                             | Play sound when participants join or leave     Image: Comparison of leave       Play sound when participants join or leave     Image: Comparison of leave                                                                                                    |
|                                             | File transfer       Image: Comparison of the second second s |
|                                             | Feedback to Zoom<br>Add a Feedback tab to the Windows Settings or Mac Preferences dialog, and also enable<br>users to provide feedback to Zoom at the end of the meeting                                                                                                    |

Georgia Real Estate Academy \* GREC School #6915 5041 Dallas Hwy. \* Bldg. #700 \* Powder Springs, GA 30127 Dana Sparks \* Director \* 678-580-6880 \* <u>Dana@MaximumOneRealty.com</u> Heidi Kelly \* Coordinator \* 470-592-0113 \* <u>Douglasville@eAGENTweb.com</u>

GEORGIA REAL ESTATE ACADEMY

### Accessing the Saved Chat Report

After the Meeting is over, your computer will automatically create a folder in "My Documents" called "Zoom" & then create a file with the name of the "Meeting" that you created:

2020-04-20 21.34.52 CE Class - Test For Instructors - GREC #123456 8611942... 4/20/2020 9:34 PM File folder

Inside this Folder, it will place the auto-saved Chat in a "WordPad" file:

| Name               | Date modified     | Туре          |
|--------------------|-------------------|---------------|
| meeting_saved_chat | 4/20/2020 9:42 PM | Text Document |

This is what you see when you open this (it is a LOT of info!)

| File Edit Format \ | View Help |                                                                                               |
|--------------------|-----------|-----------------------------------------------------------------------------------------------|
| 09:06:00           | From      | Wanda Gilchrist : Wanda Gilchrist #271858                                                     |
| 09:06:31           | From      | Tammy Cantrell : someone needs to turn their mic offnews playing                              |
| 09:06:41           | From      | Julia Richardson : Dana do you need our license number                                        |
| 09:07:20           | From      | Tammy Cantrell : Thank you                                                                    |
| 09:07:31           | From      | Gwendolyn Warhola : Gwen Warhola #273032                                                      |
| 09:08:53           | From      | Kevin Lee : Yes                                                                               |
| 09:08:55           | From      | Gwendolyn Warhola : yes                                                                       |
| 09:09:45           | From      | Julia Richardson : Julia Richardson #360177                                                   |
| 09:09:51           | From      | Dana Sparks : Good Morning, Everyone!!                                                        |
| 09:10:47           | From      | Sandra Latimer : Sandra Latimer 177510                                                        |
| 09:11:18           | From      | Kevin Lee : Kevin Lee #279860                                                                 |
| 09:11:24           | From      | Derly Alvarez : Good morning                                                                  |
| 09:11:34           | From      | Paul Higgins : Paul Higgins 271767                                                            |
| 09:11:43           | From      | STANLEY DUNSON to Dana Sparks(Privately) : How do you sign in?                                |
| 09:11:44           | From      | Tammy Cantrell : Tammy Cantrell, Associate BrokerLicense#GA242444 & TN337829Phone: 423-521-22 |
| 09:11:53           | From      | Derly Alvarez : Derly Alvarez #388600                                                         |
| 09:11:57           | From      | Roslyn Dickens-Engel : Roslyn Dickens-Engel #348886                                           |
| 09:11:59           | From      | KENNETH SCHRADER : KENNETH SCHRADER 330376                                                    |
| 09:12:06           | From      | STANLEY DUNSON to Dana Sparks(Privately) : Stanley Dunson                                     |
| 09:12:27           | From      | michael Schutte : Michael Schutte                                                             |
| 09:12:30           | From      | Dana Sparks : Everyone please type in the Chat                                                |
| 09:12:32           | From      | Paul Higgins : Paul Higgins                                                                   |
| 09:12:32           | From      | Tammy Cantrell : Tammy Cantrell, Associate BrokerLicense#GA242444 & TN337829Phone: 423-521-22 |
| 09:12:32           | From      | Roslyn Dickens-Engel : Roslyn Dickens-Engel                                                   |
| 09:12:36           | From      | Trish Kellogg to Dana Sparks(Privately) : Patricia Kellogg, tkellogg12@gmail.com, 247791      |
| 09:12:46           | From      | Derly Alvarez : Derly Alvarez                                                                 |
| 09:12:46           | From      | Andy Davies : ANDY DAVIES                                                                     |
| 09:12:50           | From      | Dana Sparks : Name Email Real Estate License Number                                           |
| 09:12:51           | From      | Tammy Cantrell : Tammy Cantrell, Associate BrokerLicense#GA242444 & TN337829Phone: 423-521-22 |
| 09:12:52           | From      | Robert Culver : ROBERT CULVER - GEORGIA #260922                                               |
| 09:12:54           | From      | Laura Cohen-Gilarski : Laura Cohen-Gilarski laurabethcohen@gmail.com #247015                  |
| 09:12:56           | From      | STANLEY DUNSON to Dana Sparks(Privately) : Stanley Dunson stanleydunson@gmail.com GA-159512   |
| 09:12:56           | From      | Roslyn Dickens-Engel : Roslyn Dickens-EngelRoslynEngel@kw.co,                                 |
| 09:12:57           | From      | Paul Higgins : Paul Higgins #271767 higginsgrouprealty@gmail.com                              |
| 09:13:02           | From      | Alexander Gokhman : Alexander Gokhman / gokhman@gmail.com / Lic # 295976                      |

You may search through this to find a phone number, license number, name etc. by going to the "Edit" tab & then "Find". I believe there is a way to copy this into an Excel Spreadsheet to for easier searching but I'm not the Excel Guru!

Georgia Real Estate Academy \* GREC School #6915

| GEORGIA     | 5041 Dallas Hwy. * Bldg. #700 * Powder Springs, GA 30127              |
|-------------|-----------------------------------------------------------------------|
| REAL ESTATE | Dana Sparks * Director * 678-580-6880 * Dana@MaximumOneRealty.com     |
| MUADEM I    | Heidi Kelly * Coordinator * 470-592-0113 * Douglasville@eAGENTweb.com |

Page 27

## The Poll = Course Evaluations

### How to Take the Poll

How to TAKE Poll During Class

- After the Break, once you have started the class again, move mouse to bottom & click on "Poll" to launch it
- Only the Instructor can see the results as they are coming in
- Leave it up for a while especially depending on how many are in the class
  - About 20+ minutes some are paying attention to class
  - o Also, you will see a rolling count of the number of people completing the poll questions
- When you are done, click "SAVE Poll"
- DON'T Re-LAUNCH or you will LOSE all the previous results !!!
- You will have an option of sharing or not, probably not share

### How to Print the Poll

- Go to "Account Management"
- "Reports"
- "Meetings"
- Select the date range & then the meeting
- Select "Poll Report"
- Then "Generate"

| Repor  | t Туре 💿                  | Registration Report  Poll F  | Report                                            |             |           |         |
|--------|---------------------------|------------------------------|---------------------------------------------------|-------------|-----------|---------|
| Searcl | h by time range ▼ From    | m: 04/09/2020                | To: 04/09/2020 🔤 Search                           |             |           |         |
|        | Max                       | imum report duration: 1 Mont | h                                                 |             |           |         |
|        | Scheduled Time            | Start Time                   | Торіс                                             | Meeting ID  | Attendees |         |
|        | 04/09/2020 01:00:00<br>PM | 04/09/2020 12:52:35<br>PM    | Woodstock Sales Meeting                           | 167-045-306 | 35        | Generat |
|        | 04/09/2020 09:30:00<br>AM | 04/09/2020 07:25:07<br>AM    | 2020 Contracts Review: GAR vs. RE Forms - GREC #7 | 640-444-129 | 467       | Generat |

Georgia Real Estate Academy \* GREC School #6915

GEORGIA REAL ESTATE ACADEMY 5041 Dallas Hwy. \* Bldg. #700 \* Powder Springs, GA 30127 Dana Sparks \* Director \* 678-580-6880 \* <u>Dana@MaximumOneRealty.com</u> Heidi Kelly \* Coordinator \* 470-592-0113 \* <u>Douglasville@eAGENTweb.com</u>

#### • Then "Download"

| Meeting Report Report Queue  Include reports that failed to generate results Report Type Scheduled Time Start Time Topic Meeting ID Generate Apr 9, 2020 09:30:00 Apr 9, 2020 07:25:07 Apr 14, 2                                                                                                    |      |
|----------------------------------------------------------------------------------------------------|------|
| Include reports that failed to generate results  Report Type Scheduled Time Start Time Topic Meeting ID Generate  Apr 9, 2020 09:30:00 Apr 9, 2020 07:25:07  Apr 14, 2                                                                                                    |      |
| Apr 9, 2020 09:30:00 Apr 9, 2020 07:25:07 Apr 9, 2020 07:25:07                                                                                                    | me   |
| Poll Report AM AM 2020 Contracts Review: GAR vs. RE Forms 640-444-129 10:52:22                                                                                                    | Down |
| Registration         Apr 16, 2020         Not started         License Law for Agents & Brokers - GREC C         988-874-376         Apr 14, 209-23-46           Report         09-30-00 AM         Not started         License Law for Agents & Brokers - GREC C         988-874-376         09-23-46 | Down |

- •
- When you download it, it will prompt you to save it.
- Then when it opens, you'll want to label the columns to make more sense
- Here is how it looks when you download

|   | А | В           | С           | D         | E        | F          | G   | н          | I         | J          | К   | L          | М       | N          | 0    |
|---|---|-------------|-------------|-----------|----------|------------|-----|------------|-----------|------------|-----|------------|---------|------------|------|
| # | : | User Nam    | User Emai   | Submitted | Date/Tim | е          |     |            |           |            |     |            |         |            |      |
|   | 1 | Patricia W  | sabaprodu   | ########  | The      | Agree      | The | Agree      | The topic | Agree      | The | Strongly A | I would | Agree      |      |
|   | 2 | Patricia Sc | yourturnk   | ########  | The      | Agree      | The | Agree      | The topic | Agree      | The | Agree      | l would | Agree      |      |
|   | з | GEORGE Y    | georgeayo   | ########  | The      | Strongly A | The | Strongly A | The topic | Strongly A | The | Strongly A | I would | Strongly A | gree |
|   | 4 | Vivian Lyle | vivian.lyle | ########  | The      | Agree      | The | Agree      | The topic | Agree      | The | Strongly A | l would | Strongly A | gree |
|   | 5 | Nina Jacks  | NinaVital@  | ########  | The      | Strongly A | The | Strongly A | The topic | Strongly A | The | Strongly A | I would | Strongly A | gree |
|   |   |             |             |           |          |            |     |            |           |            |     |            |         |            |      |

Here is where I added Rows & Labeled the Columns

|               |   | В               | С           | D                | E                               | F            | G            | Н          | 1            | J          | К        | L          | М        | N          | 0    |
|---------------|---|-----------------|-------------|------------------|---------------------------------|--------------|--------------|------------|--------------|------------|----------|------------|----------|------------|------|
|               | 1 |                 |             |                  |                                 |              |              |            |              |            |          |            |          |            |      |
|               | Q | Poll: 4/9/20    | - CE - 20   | 20 Contracts     | Review - Instructor - Da        | ana Sparl    | ks )         |            |              |            |          |            |          |            |      |
|               | 3 |                 |             |                  |                                 |              |              |            |              |            |          |            |          |            |      |
| $\rightarrow$ | 4 | User Name       | User Emai   | Submitted Date/T | Question #1                     |              | Question #2  |            | Question #3  |            | Question | #4         | Question | #5         |      |
|               | 5 | Patricia Warren | sabaprodu   | 4/9/2020 12:34   | The Instructor made the subject | Agree        | The handouts | Agree      | The topic is | Agree      | The      | Strongly A | I would  | Agree      |      |
|               | 6 | Patricia Scott  | yourturnk   | 4/9/2020 12:32   | The Instructor made the subject | Agree        | The handouts | Agree      | The topic is | Agree      | The      | Agree      | I would  | Agree      |      |
|               | 7 | GEORGE Young    | georgeayo   | 4/9/2020 12:32   | The Instructor made the subject | Strongly Agr | The handouts | Strongly A | The topic is | Strongly A | The      | Strongly A | I would  | Strongly A | gree |
|               | 8 | Vivian Lyles    | vivian.lyle | 4/9/2020 12:40   | The Instructor made the subject | Agree        | The handouts | Agree      | The topic is | Agree      | The      | Strongly A | I would  | Strongly A | gree |
|               | Э | Nina Jackson    | NinaVital@  | 4/9/2020 12:39   | The Instructor made the subject | Strongly Agr | The handouts | Strongly A | The topic is | Strongly A | The      | Strongly A | I would  | Strongly A | gree |
|               | 0 |                 |             |                  |                                 |              |              |            |              |            |          |            |          |            |      |

Then Save it as an "Excel Workbook" with a name specific to the course. I'm sure there is a way to make this into a Graph

## How to Generate Roster to Turn in for CE Credit for Students

### Video of Zoom Meeting with Ming Richardson (MX1 Partners) & Heidi Kelly (GA Real Estate Academy Coordinator) (thank you Ming & Heidi) walking us through how to create this CE Roster to turn in:

This is a bit of an involved process! We'll try to figure out how to streamline it. We may switch to the "Webinar" portion of Zoom Pro vs. the "Meeting" portion of Zoom Pro for easier reporting!!!!

You will basically reconcile 3 reports & combine into ONE report:

- Registration Report
- Meeting Report
- Chat Report

### #1 - Start with the BASE report of the Registration Report

- This shows you who registered
- Not all of these people may have attended
- This has RE License Numbers on it (IF you added that question see instructions above)

#### Generate the Registration Report

• Account Management – Reports – Meetings

| PERSONAL                                                               | Usage Reports U | Jser Activity Reports                            |
|------------------------------------------------------------------------|-----------------|--------------------------------------------------|
| Profile                                                                |                 |                                                  |
| Meetings                                                               | Daily           | Show daily number of new users, meetings, par    |
| Webinars                                                               |                 |                                                  |
| Recordings                                                             | Active Hosts    | View meetings, participants and meeting minut    |
| Settings                                                               |                 |                                                  |
| ADMIN                                                                  | Inactive Hosts  | Show the users who are not active during a per   |
| <ul> <li>&gt; User Management</li> <li>&gt; Room Management</li> </ul> | Upcoming Events | View upcoming meetings and webinars.             |
| Account Management<br>Account Profile                                  | Meeting         | View registration reports and poll reports for m |
| Account Settings                                                       | Cloud Recording | View detailed information about cloud storage    |

Georgia Real Estate Academy \* GREC School #6915 5041 Dallas Hwy. \* Bldg. #700 \* Powder Springs, GA 30127 Dana Sparks \* Director \* 678-580-6880 \* <u>Dana@MaximumOneRealty.com</u> Heidi Kelly \* Coordinator \* 470-592-0113 \* <u>Douglasville@eAGENTweb.com</u>

GEORGIA REAL ESTATE ACADEMY • Registration Report – select Date – Generate Report

|   | Reports                       | > Usage Reports > Meetin             | g                                                                                                    |             | Doc      |
|---|-------------------------------|--------------------------------------|----------------------------------------------------------------------------------------------------|-------------|----------|
|   | Meetin                        | g Report Report                      | Queue                                                                                                    |             |          |
|   | Report <sup>-</sup><br>Search | Type<br>by time range → From<br>Maxi | egistration Report Poll Report<br>: 04/09/2020 To: 04/09/2020 Search<br>mum report duration: <u>+ Month</u> |             |          |
|   |                               | Scheduled Time                       | Торіс                                                                                                    | Meeting ID  |          |
|   | 04/09/2020 01:00:0<br>PM      |                                      | Woodstock Sales Meeting                                                                                     | 167-045-306 | Generate |
| - | 04/09/2020 09:30:00<br>AM     |                                      | 2020 Contracts Review: GAR vs. RE Forms - GREC #71682                                                       | 640-444-129 | Generate |

• ALL Registrants – Continue

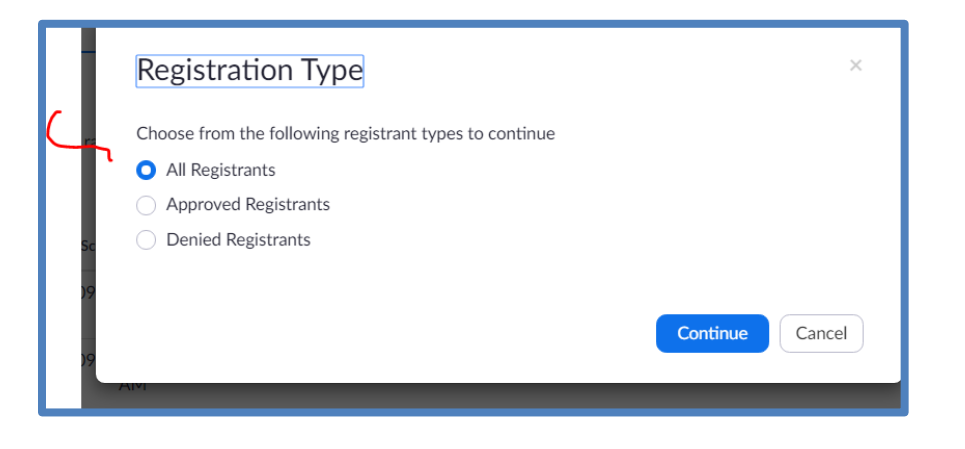

#### Then Download the Registration report:

| Reports > Usag                | e Reports > Meeting              |                  |                                         |             |                             |          |
|-------------------------------|----------------------------------|------------------|-----------------------------------------|-------------|-----------------------------|----------|
| Meeting Rep                   | ort Report Queue                 |                  |                                         |             |                             |          |
| Include report<br>Report Type | s that failed to generate result | ts<br>Start Time | Topic                                   | Meeting ID  | Generate Time               |          |
| Registration<br>Report        | Apr 9, 2020 09:30:00<br>AM       | Not started      | 2020 Contracts Review: GAR vs. RE Forms | 640-444-129 | Apr 14, 2020<br>11:43:27 PM | Download |

GEORGIA REAL ESTATE ÁCADEMY

#### Name it & this is what the RAW Registration Report Looks Like:

|    | А          | В         | С            | D           | E          | F         | G          | н           | I           | J     |
|----|------------|-----------|--------------|-------------|------------|-----------|------------|-------------|-------------|-------|
| 1  | First Name | Last Name | Email        | Registratio | Approval 3 | last_name | Phone      | Real Estate | e License N | umber |
| 2  | Haroldeer  | Sw        | hjswearing   | ########    | approved   | Sw        | 678-640-3  | 253920      |             |       |
| 3  | Tresa      | Allen     | twarealto    | ########    | approved   | Allen     | 7.71E+09   | 326205      |             |       |
| 4  | Cheryl     | Delain    | Cadelain@    | ########    | approved   | Delain    | 7.71E+09   | 175002      |             |       |
| 5  | Darlene    | Pinkston  | Darlene.p    | ########    | approved   | Pinkston  | 4.04E+09   | 298063      |             |       |
| 6  | Blair      | Anderson  | blairander   | ########    | approved   | Anderson  | 6.78E+09   | 175427      |             |       |
| 7  | Namsook    | Shin      | mailtonico   | ########    | approved   | Shin      | 6.79E+09   | 295037      |             |       |
| 8  | Renee      | Craig     | ReneeCrai    | ########    | approved   | Craig     |            | 233300      |             |       |
| 9  | Arnise     | Owens     | arnise.ow    | ########    | approved   | Owens     |            | 354398      |             |       |
| 10 | Ayah       | Yassine   | Ayaheyass    | ########    | approved   | Yassine   |            | 383691      |             |       |
| 11 | Sharon     | Carter    | cartershar   | ########    | approved   | Carter    |            | S161819     |             |       |
| 12 | Freedom    | McCormic  | Freedoml     | ########    | approved   | McCormic  | 7.06E+09   | 297800      |             |       |
| 13 | joseph     | stanley   | tybee_tim    | ########    | approved   | stanley   | 912 433 21 | 318117      |             |       |
| 14 | Ulfat      | Siddiqui  | homesbyr     | ########    | approved   | Siddiqui  |            | 370366      |             |       |
| 15 | KAMARAH    | ANGUS     | KAMARAH      | ########    | approved   | ANGUS     | 6.79E+09   | 298577      |             |       |
| 16 | Dianne M.  | Brown     | diannema     | ########    | approved   | Brown     | 7.7E+09    | 104371      |             |       |
| 17 | Elena      | Timokhin  | elenatim@    | ########    | approved   | Timokhin  | 7.7E+09    | Georgia     |             |       |
| 18 | Shih-Yuan  | Као       | shihyuank    | ########    | approved   | Као       | 6.79E+09   | 354922      |             |       |
| 19 | DORIS      | JONES     | DORIS.JON    | ########    | approved   | JONES     |            | 305414      |             |       |
| 20 | Robert     | Culver    | culverre@    | ########    | approved   | Culver    | 678-522-5  | 260922      |             |       |
| 21 | Mi Sook    | Song      | winwinmg     | ########    | cancelled  | Song      | 6.79E+09   | GA          |             |       |
| 22 |            |           | ا معالم مسمع |             |            |           | 7 75 . 00  | CA 260725   |             |       |

- Eliminate the Columns You DON'T Need: D through F
- We ONLY Need 1<sup>st</sup> & last name, Email, Phone & License Number
- Then spread out the columns, Make the top Row with labels Bold & Right-Justify the phone number & License Numbers
- Now it looks like this:

|   | А          | В         | С                              | D            | E                     |  |
|---|------------|-----------|--------------------------------|--------------|-----------------------|--|
| 1 | First Name | Last Name | Email                          | Phone        | Estate License Number |  |
| 2 | Haroldeen  | Sw        | hjswearingen@aol.com           | 678-640-3898 | 253920                |  |
| 3 | Tresa      | Allen     | twarealtor@gmail.com           | 7705499428   | 326205                |  |
| 4 | Cheryl     | Delain    | Cadelain@gmail.com             | 7709579323   | 175002                |  |
| 5 | Darlene    | Pinkston  | Darlene.pinkston@exprealty.com | 4043727223   | 298063                |  |
| 6 | Blair      | Anderson  | blairanderson@kw.com           | 6784277225   | 175427                |  |
| 7 | Namsook    | Shin      | mailtonicole@gmail.com         | 6785211771   | 295037                |  |
| 8 | Renee      | Craig     | ReneeCraigRealty@aol.com       |              | 233300                |  |
| 9 | Arnise     | Owens     | arnise.owens@metrobrokers.com  |              | 354398                |  |
| 0 | Ayah       | Yassine   | Ayaheyassine@gmail.com         |              | 383691                |  |
| 1 | Sharon     | Carter    | cartersharon 45@yahoo.com      |              | S161819               |  |
| 2 | Freedom    | McCormick | Freedomlbridges76@gmail.com    | 7063500939   | 297800                |  |
| 3 | joseph     | stanley   | tybee_time@hotmail.com         | 912 433 2165 | 318117                |  |
| 4 | Ulfat      | Siddiqui  | homesbyrani@gmail.com          |              | 370366                |  |
| 5 | KAMARAH S. | ANGUS     | KAMARAH@GMAIL.COM              | 6786561504   | 298577                |  |
| 6 | Dianne M.  | Brown     | diannemariebrown@gmail.com     | 7703312508   | 104371                |  |
| 7 | Elena      | Timokhin  | elenatim@yahoo.com             | 7703104226   | Georgia               |  |
| 8 | Shih-Yuan  | Као       | shihyuank@yahoo.com            | 6789255349   | 354922                |  |
| 9 | DORIS      | JONES     | DORIS.JONES@LIVE.COM           |              | 305414                |  |
| 0 | Robert     | Culver    | culverre@aol.com               | 678-522-5019 | 260922                |  |
| 1 | Mi Sook    | Song      | winwinmgt@gmail.com            | 6785492292   | GA                    |  |
| 2 | iimmv      | warren    | carrolltonhomes@gmail.com      | 7703286675   | GA 268725             |  |

GEORGIA REAL ESTATE ACADEMY

• You may want to go through & "clean up" the columns - i.e. in License Number, many people put in the STATE

Depending on what you named it when you saved it, you will want to RENAME this tab: REGISTERED & class date / name & then SAVE as "Excel Workbook" vs. "Unicode Text"

|    |                                 |   | -                 |                      |  |  |  |  |
|----|---------------------------------|---|-------------------|----------------------|--|--|--|--|
| 22 | jimmy                           |   | warren            | carrolltonhomes@gr   |  |  |  |  |
| 23 | Patricia                        |   | Sanchez-Reyes     | patricia.sanchezreye |  |  |  |  |
| 24 | Glenda                          |   | Reynolds          | greynolds@assist2se  |  |  |  |  |
| 25 | Carletha                        | I | Frazier Singleton | Carletha@CarlethaFi  |  |  |  |  |
| 4  | SAMPLE RAW - 640-444-129_Regist |   |                   |                      |  |  |  |  |

Re-Named:

| 4 | REGIS          | TERED 4-9-20 - Co | ontracts R    |
|---|----------------|-------------------|---------------|
| 3 | michael        | Schutte           | mike.schutte( |
| 7 | Jennifer       | Douglass          | davenjend@g   |
| 5 | Carol Kyungeui | Sung              | Carol4989rea  |
| ر | Carrenia       | Frazier Singleton | Carrenna@Car  |

adv

### **#2 - Generate the Meeting Report to ADD to the Registration Report**

- THIS is report of Actual Attendees
- Go to Account Management then Reports then "Active Host" then date range
- Click "Generate Details Report"

GEORGIA

**REAL ESTATE** 

ACADEMY

| PERSONAL               | R  | eports Usage Reports A             | ctive Hosts    | )             |                     |            |       |                       |                  |                |                             |                       |            | Documen              |
|------------------------|----|------------------------------------|----------------|---------------|---------------------|------------|-------|-----------------------|------------------|----------------|-----------------------------|-----------------------|------------|----------------------|
| Profile                | C  |                                    | _              |               |                     |            |       |                       |                  |                |                             |                       |            |                      |
| Meetings               | Fr | om: 04/09/2020                     | To: 04/09/     | 2020          | Search              |            |       |                       |                  |                |                             |                       |            |                      |
| Webinars               | TI | ne report displays information for | meetings tha   | t ended at le | ast 30 minutes ago. |            |       |                       |                  |                |                             |                       |            |                      |
| Recordings             | /  |                                    | D              |               | 2020                |            |       |                       |                  |                |                             |                       |            |                      |
| Settings               | (  | By Meetings By Us                  | ers R          | eport Qu      | eue                 |            |       |                       |                  |                |                             |                       |            |                      |
|                        |    | Export as CSV File Generate        | e details repo | 1             |                     |            |       |                       |                  |                |                             |                       | Toggle     | columns <del>+</del> |
| ADMIN  User Management |    | Торіс                              | Meeting<br>ID  | User<br>Name  | User Email          | Department | Group | Has<br>Zoom<br>Rooms? | Creation<br>Time | Start Time     | End Time                    | Duration<br>(Minutes) | Participan | ts Source            |
| > Room Management      | Λ. |                                    | (10.444        | Deres         | Dana@Maximu         |            |       |                       | 03/30/202        | 20 04/09/202   | 0 04/09/202                 | 0                     |            |                      |
| Account Management     | X  | 2020 Contracts Review: GAR.        | 129            | Sparks        | mOneRealty.co<br>m  |            |       | No                    | 02:36:09<br>PM   | 07:25:07<br>AM | 12:42:03<br>PM              | 322                   | 467        | Zoom                 |
|                        |    |                                    | 1/7.045        | Deres         | Dana@Maximu         |            |       |                       | 04/03/202        | 20 04/09/202   | 0 04/09/202                 | 0                     |            |                      |
| Account Profile        |    |                                    |                | 1 (4)(3)      |                     |            |       |                       |                  |                | an age of the second second | and a second second   |            |                      |

Then you'll get the screen with all the "Meeting List with Details" reports - download the last one you just • generated

| Reports > Usage Reports > Active H | losts |  |  |
|------------------------------------|-------|--|--|
|                                    |       |  |  |

Docu

|   | Report Type               | Start Time             | End Time               | Generate Time          |          |
|---|---------------------------|------------------------|------------------------|------------------------|----------|
| ( | Meeting List with Details | 04/09/2020 04:00:00 AM | 04/10/2020 03:59:59 AM | 04/15/2020 03:15:07 AM | Download |
|   | Meeting List with Details | 04/09/2020 04:00:00 AM | 04/10/2020 03:59:59 AM | 04/14/2020 02:15:49 AM | Download |
|   | Meeting List with Details | 04/09/2020 04:00:00 AM | 04/11/2020 03:59:59 AM | 04/10/2020 04:07:24 PM | Download |
|   | Meeting List with Details | 04/08/2020 04:00:00 AM | 04/10/2020 03:59:59 AM | 04/09/2020 07:15:04 PM | Download |
|   | Meeting List with Details | 04/08/2020 04:00:00 AM | 04/10/2020 03:59:59 AM | 04/09/2020 06:57:16 PM | Download |
|   | Meeting List with Details | 04/08/2020 04:00:00 AM | 04/10/2020 03:59:59 AM | 04/09/2020 06:56:51 PM | Download |
|   | Meeting List with Details | 03/23/2020 04:00:00 AM | 04/07/2020 03:59:59 AM | 04/06/2020 04:51:40 PM | Download |
|   | Meeting List with Details | 03/31/2020 04:00:00 AM | 04/02/2020 03:59:59 AM | 04/01/2020 04:49:56 PM | Download |
|   |                           |                        |                        |                        |          |

#### This is what the RAW ATTENDEE report looks like:

By Meetings

By Users

**Report Queue** 

|   | А        | В           | С         | D          | E          | F          | G      | Н           | 1            | J        | K          | L          | М           | N           | 0         | Р         | Q          | R      |
|---|----------|-------------|-----------|------------|------------|------------|--------|-------------|--------------|----------|------------|------------|-------------|-------------|-----------|-----------|------------|--------|
| 1 | Topic    | Meeting II  | User Nam  | User Ema   | i Departme | Group      | Has Zo | om Creation | T Start Time | End Time | Duration ( | Participan | Name (Or    | i User Emai | Join Time | Leave Tim | Duration ( | (Minut |
| 2 | 2020 Con | t 640-444-1 | Dana Spar | Dana@M     | laximumOn  | eRealty.co | No     | ########    | ******       | ######## | 322        | 467        | V Renee C   | ReneeCra    | ########  | ########  | 4          | •      |
| 3 | 2020 Con | t 640-444-1 | Dana Spar | Dana@M     | laximumOn  | eRealty.co | No     | ########    | #########    | ######## | 322        | 467        | Renee Cra   | ReneeCra    | ########  | ########  | 4          | •      |
| 4 | 2020 Con | t 640-444-1 | Dana Spar | Dana@M     | laximumOn  | eRealty.co | No     | ########    | #########    | ######## | 322        | 467        | Lena Aust   | i helena.au | ########  | ########  | 2          | :      |
| 5 | 2020 Con | t 640-444-1 | Dana Spar | Dana@M     | laximumOn  | eRealty.co | No     | *****       | #########    | ######## | 322        | 467        | Wanda Gi    | aladystou   | ########  | ########  | 35         |        |
| 6 | 2020 Con | t 640-444-1 | Dana Spar | Dana@M     | laximumOn  | eRealty.co | No     | *****       | #########    | ######## | 322        | 467        | Linda Gra   | lgray0309   | ########  | ########  | 60         | 6      |
| 7 | 2020 Con | t 640-444-1 | Dana Spar | Dana@M     | laximumOn  | eRealty.co | No     | *****       | #########    | ######## | 322        | 467        | Tammy Ca    | tammysel    | ########  | ########  | 306        | í      |
| 8 | 2020 Con | t 640-444-1 | Dana Spar | Dana@M     | laximumOn  | eRealty.co | No     | ########    | ###########  | ######## | 322        | 467        | Ann Rheir   | ann@ann     | ########  | ########  | 305        |        |
| 9 | 2020 Con | t 640-444-1 | Dana Spar | Dana@M     | laximumOn  | eRealty.co | No     | ########    | ******       | ######## | 322        | 467        | Julia Richa | jjandjrrich | ########  | ########  | 44         | •      |
| 0 | 2020 Con | t 640-444-1 | Dana Spar | Dana@M     | laximumOn  | eRealty.co | No     | ########    | ******       | ######## | 322        | 467        | Teresa Lyi  | L2H1010@    | ########  | ########  | 1          |        |
| 1 | 2020 Con | t 640-444-1 | Dana Spar | Dana@M     | laximumOn  | eRealty.co | No     | ########    | #########    | ######## | 322        | 467        | Mark Call   | markcalho   | ########  | ########  | 1          |        |
| 2 | 2020 Con | t 640-444-1 | Dana Spar | Dana@M     | laximumOn  | eRealty.co | No     | ########    | ########     | ######## | 322        | 467        | Trish Kello | tkellogg12  | ########  | ########  | 264        | •      |
| 3 | 2020 Con | t 640-444-1 | Dana Spar | Dana@M     | laximumOn  | eRealty.co | No     | ########    | *****        | ######## | 322        | 467        | Landis Ste  | landisstep  | ########  | ########  | 3          | 6      |
| 4 | 2020 Con | t 640-444-1 | Dana Spar | Dana@M     | laximumOn  | eRealty.co | No     | ########    | *****        | ######## | 322        | 467        | Tammie C    | ttcalhoun   | ########  | ########  | 1          |        |
| 5 | 2020 Con | t 640-444-1 | Dana Spar | Dana@M     | laximumOn  | eRealty.co | No     | ########    | ******       | ######## | 322        | 467        | craig male  | craigmalo   | ########  | ########  | 1          |        |
| 6 | 2020 Con | t 640-444-1 | Dana Spar | Dana@M     | laximumOn  | eRealty.co | No     | ########    | ******       | ######## | 322        | 467        | Patricia W  | sabaprod    | ########  | ########  | 252        | :      |
| 7 | 2020 Con | t 640-444-1 | Dana Spar | Dana@M     | laximumOn  | eRealty.co | No     | ########    | ******       | ######## | 322        | 467        | jimmy wa    | carrollton  | ########  | ########  | 239        | r      |
| 8 | 2020 Con | t 640-444-1 | Dana Spar | Dana@M     | laximumOn  | eRealty.co | No     | ########    | ******       | ######## | 322        | 467        | Arnise Ow   | arnise.ow   | ########  | ########  | 1          |        |
| 9 | 2020 Con | t 640-444-1 | Dana Spar | Dana@M     | laximumOn  | eRealty.co | No     | ########    | ******       | ######## | 322        | 467        | Jim Brann   | jim.brann   | ########  | ########  | 244        | 5      |
| 0 | 2020 Con | t 640-444-1 | Dana Spar | Dana@M     | laximumOn  | eRealty.co | No     | ########    | ******       | ######## | 322        | 467        | Kevin Lee   | kevinlee19  | ########  | ########  | 22         | 1      |
| 1 | 2020 Con | t 640-444-1 | Dana Spar | Dana@M     | laximumOn  | eRealty.co | No     | #######     | *****        | ######## | 322        | 467        | Ellena Bar  | PRIORITYE   | ########  | ########  | 234        |        |
| 2 | 2020 Con | t 640-444-1 | Dana Spar | Dana@M     | laximumOn  | eRealty.co | No     | #######     | ########     | ######## | 322        | 467        | Pardeep C   | Pardeepch   | ########  | ########  | 4          | •      |
| 4 | •        | SAMPLE RA   | W - meet  | inalistdet | ails 🕞     | 1          |        |             |              |          |            | : 4        |             |             |           |           |            |        |

#### **DELETE the unnecessary Columns**

GEORGIA

**REAL ESTATE** 

ACADEMY

Eliminate Columns A thru L •

|   | А      | В          | С        | D         | E                                     | F     | G        | Н          | 1          | J        | К          | L          |
|---|--------|------------|----------|-----------|---------------------------------------|-------|----------|------------|------------|----------|------------|------------|
| 1 |        |            |          |           |                                       |       |          |            |            |          |            |            |
| 2 |        |            |          |           |                                       |       |          |            |            |          |            |            |
| 3 |        |            |          |           |                                       |       |          |            |            |          |            |            |
| 4 | Topic  | Meeting II | User Nam | User Emai | Departme                              | Group | Has Zoom | Creation T | Start Time | End Time | Duration ( | Participan |
| - | 2020 0 | CAO 444 4  | D        | D @M      | · · · · · · · · · · · · · · · · · · · | - n I | NI -     |            |            |          | 222        | 467        |

**NOTE:** If you had MORE than one Meeting that day, Attendees for ALL Meetings will download into one report: I had a CE class & then a Sales Meeting - very different times - plus I knew I had 2 Zoom meetings

|    | А                  |                       |                      | В                       | С              | D              | E    |  |
|----|--------------------|-----------------------|----------------------|-------------------------|----------------|----------------|------|--|
| 66 | rena cottrell      |                       | RENA.COTTR           | RELL@GMAIL.COM          | 4/9/2020 12:20 | 4/9/2020 12:30 | 10   |  |
| 67 | Shanise McGill     |                       | Shanise.mcg          | ill@gmail.com           | 4/9/2020 12:20 | 4/9/2020 12:41 | 22   |  |
| 68 | Lisa Moore         |                       | lmoore88@l           | pellsouth.net           | 4/9/2020 12:21 | 4/9/202012:25  | 5    |  |
| 69 | Lisa Moore         |                       | Imoore88@I           | pellsouth.net           | 4/9/2020 12:22 | 4/9/2020 12:41 | 19   |  |
| 70 | Jewel Maldonado    |                       | maldo_6516           | @bellsouth.net          | 4/9/2020 12:29 | 4/9/2020 12:41 | / 13 |  |
| 71 | GEORGE Young       |                       | georgeayour          | ng60@gmail.com          | 4/9/2020 12:32 | 4/9/2020 12:41 | 10   |  |
| 72 |                    |                       |                      |                         |                | $\sim$         |      |  |
| 73 | Andrew Reibly      |                       |                      |                         | 4 9/2020 12:52 | 4/9/2020 14:16 | 84   |  |
| 74 | Karie Smith        |                       | karie@echel          | onrealestateservices.co | 4/9/2020 12:53 | 4/9/2020 14:16 | 83   |  |
| 75 | Marty Devine       | Those (#              |                      |                         | 4/9/2020 12:54 | 4(9/2020 14:16 | 82   |  |
| 76 | Stefania Wade      | mese (#               | /5 - 65)             |                         | 4/9/2020 12:55 | 4/9/2020 14:16 | 81   |  |
| 77 | Cindy Corona       | <mark>were att</mark> | <mark>endees</mark>  | ycorona.com             | 4/9/2020 12:57 | 4/9/2020 13:01 | 5    |  |
| 78 | John R Bohannon    | for a Sal             | es                   |                         | 4/9/2020 12:58 | 4/9/2020 14:16 | 78   |  |
| 79 | Cindy's Iphone     | Monting               | tho                  |                         | 4/9/2020 12:58 | 4/9/2020 12:59 | 1    |  |
| 80 | Reade              | wieeting              |                      |                         | 4/9/2020 12:59 | 4/9/2020 14:16 | 78   |  |
| 81 | Dana Sparks (Host) | <mark>same da</mark>  | <mark>y.</mark> So l | numOneRealty.com        | 4/9/2020 12:59 | 4/9/2020 14:16 | 78   |  |
| 82 | Renee Cagle        | eliminat              | ed them.             |                         | 4/9/2020 13:00 | 4/9/2020 14:06 | 67   |  |
| 83 | Kris G             |                       |                      |                         | 4/9/2020 13:00 | 4/9/2020 14:14 | 75   |  |
| 84 | Katherine Mojica   |                       |                      |                         | 4/9/2020 13:00 | 4/9/2020 14:16 | 76   |  |
| 85 | Angela Pattillo    |                       |                      |                         | 4/9/2020 13:01 | 4/9/2020 14:16 | 76   |  |
|    |                    |                       |                      |                         |                |                |      |  |

Go ahead & eliminate the attendees for anything other than the CE class

Highlight the names & email addresses in YELLOW – when we combine, it's easier to distinguish who just REGISTERED vs. who actually ATTENDED.

| Calibri<br>B I U →<br>Cliphoard |                                   |
|---------------------------------|-----------------------------------|
|                                 |                                   |
| A                               | B                                 |
| 56 Haiqun Wang                  | whaiqun@yahoo. <del>com</del>     |
| 57 Renee Craig                  | ReneeCraigRealty@aol.com          |
| 58 Brittney Harris              | Marjaanib@gmail.com               |
| 59 Renee Craig                  | ReneeCraigRealty@aol.com          |
| 60 Christie Peters              | cpeters@rapidrecoveryandrestorati |
| 61 Lonye White                  | lonyewhiterealtor@gmail.com       |
| 62 Alecia Rankine               | alecia.rankine@gmail.com          |
| 63 Alecia Rankine               | alecia.rankine@gmail.com          |
| 64 Galaxy S10                   | aladystouch@comcast.net           |
| 65 LaTonia Lee                  | latoniawlee@gmail.com             |
| 66 rena cottrell                | RENA.COTTRELL@GMAIL.COM           |
| 67 Shanise McGill               | Shanise.mcgill@gmail.com          |
| 58 Lisa Moore                   | Imoore88@bellsouth.net            |
| 59 Lisa Moore                   | Imoore88@bellsouth.net            |
| 70 Jewel Maldonado              | maldo_6516@bellsouth.net          |
| 71 GEORGE Young                 | georgeayoung60@gmail.com          |
| 72                              |                                   |

Georgia Real Estate Academy \* GREC School #6915 5041 Dallas Hwy. \* Bldg. #700 \* Powder Springs, GA 30127 Dana Sparks \* Director \* 678-580-6880 \* <u>Dana@MaximumOneRealty.com</u> Heidi Kelly \* Coordinator \* 470-592-0113 \* <u>Douglasville@eAGENTweb.com</u>

GEORGIA REAL ESTATE ACADEMY You will also see students who joined by PHONE vs. Computer: We have to cross reference these with registration report & / or Saved Chat Report

|    |                     | -                       |               |                |     |
|----|---------------------|-------------------------|---------------|----------------|-----|
| 55 | Andy Davies         | auzamere@gmail.com      | 4/9/2020 9:10 | 4/9/2020 12:33 | 204 |
| 56 | John (Jack) Rodgers | Jbramr@comcast.net      | 4/9/2020 9:10 | 4/9/2020 12:32 | 203 |
| 57 | KENNETH SCHRADER    | REALTORKENNY@GMAIL.COM  | 4/9/2020 9:10 | 4/9/2020 12:35 | 206 |
| 58 | Alexander Gokhman   | gokhman@gmail.com       | 4/9/2020 9:11 | 4/9/2020 12:31 | 201 |
| 59 | Trenese Long        | treneselong@gmail.com   | 4/9/2020 9:11 | 4/9/2020 12:38 | 207 |
| 60 | Wanda Gilchrist     | aladystouch@comcast.net | 4/9/2020 9:23 | 4/9/2020 9:25  | 2   |
| 61 | 17705277883         |                         | 4/9/2020 9:26 | 4/9/2020 12:33 | 188 |
| 62 | 16784273281         |                         | 4/9/2020 9:28 | 4/9/2020 12:41 | 194 |
| 63 | 16786405027         | $\overline{}$ .         | 4/9/2020 9:29 | 4/9/2020 12:30 | 182 |
| 64 | 17703218221         | Joined                  | 4/9/2020 9:29 | 4/9/2020 10:31 | 62  |
| 65 | 19194237594         |                         | 4/9/2020 9:30 | 4/9/2020 12:41 | 192 |
| 66 | 14044039962         | AV DI                   | 4/9/2020 9:31 | 4/9/2020 12:31 | 180 |
| 67 | 16784273281         | Thomas                  | 4/9/2020 9:31 | 4/9/2020 12:41 | 191 |
| 68 | 17706247753         |                         | 4/9/2020 9:31 | 4/9/2020 12:30 | 180 |
| 69 | 17708855997         | $\checkmark$            | 4/9/2020 9:31 | 4/9/2020 12:30 | 179 |
| 70 | anita knight        | anita.knight4@gmail.com | 4/9/2020 9:32 | 4/9/2020 11:16 | 105 |

You will ALSO see where people had connection problems & are showing in this report more than once:

| 65 V Renee Craig  | ReneeCraigRealty@aol.com | 4/9/2020 9:34  | 4/9/2020 9:37  | 3   |
|-------------------|--------------------------|----------------|----------------|-----|
| 66 Cathy A Meder  | cmeder4500@gmail.com     | 4/9/2020 10:42 | 4/9/2020 10:45 | 3   |
| 67 Cathy A Meder  | cmeder4500@gmail.com     | 4/9/2020 10:45 | 4/9/2020 12:31 | 107 |
| 68 Taiwo Ogunyemi | Taiwo2@outlook.com       | 4/9/2020 11:48 | 4/9/2020 12:30 | 43  |

#### Then color code this report YELLOW – for attendees

| H4  | 54 · : × $\checkmark$ $f_x$ |                                   |
|-----|-----------------------------|-----------------------------------|
|     | А                           | В                                 |
| 456 | Haiqun Wang                 | whaiqun@yahoo.com                 |
| 457 | Renee Craig                 | ReneeCraigRealty@aol.com          |
| 458 | Brittney Harris             | Marjaanib@gmail.com               |
| 459 | Renee Craig                 | ReneeCraigRealty@aol.com          |
| 460 | Christie Peters             | cpeters@rapidrecoveryandrestorati |
| 461 | Lonye White                 | lonyewhiterealtor@gmail.com       |
| 462 | Alecia Rankine              | alecia.rankine@gmail.com          |
| 463 | Alecia Rankine              | alecia.rankine@gmail.com          |
| 464 | Galaxy S10                  | aladystouch@comcast.net           |
| 465 | LaTonia Lee                 | latoniawlee@gmail.com             |
| 466 | rena cottrell               | RENA.COTTRELL@GMAIL.COM           |
| 467 | Shanise McGill              | Shanise.mcgill@gmail.com          |
| 468 | Lisa Moore                  | Imoore88@bellsouth.net            |
| 469 | Lisa Moore                  | Imoore88@bellsouth.net            |
| 470 | Jewel Maldonado             | maldo_6516@bellsouth.net          |
| 471 | GEORGE Young                | georgeayoung60@gmail.com          |
|     |                             |                                   |

GEORGIA

**REAL ESTATE** 

ACADEMY

Remember to Save throughout the process & Name it something like ATTENDEES

Now, We have to get the information in the columns to match so we can COMBINE these 2 reports. (Registration Report has License Number but Attendee report has attendees!)

In the ATTENDEE Report, Column A has BOTH first & last name but in Registration Report, each name has its own column. We now need to make these match.

### To Make Attendee Report match columns of Registration Report

To the RIGHT of Column A, add 6 BLANK Columns – so you'll have "A' then 6 blank then email, etc

|    |                                                            |                               |                               |            |                         |                                           |                                 |                                                            | - /+       |
|----|------------------------------------------------------------|-------------------------------|-------------------------------|------------|-------------------------|-------------------------------------------|---------------------------------|------------------------------------------------------------|------------|
| 2  | K Cut<br>Calibri ↓<br>Ster Copy -<br>Ster ✓ Format Painter | 11 · A A <sup>×</sup> = = = = | ≫ → Wrap Text ■ ● Merge & Cer | General    | Condition<br>Formatting | al Format as Cell<br>g = Table = Styles = | Insert Delete Format<br>∠ Clear | oSum * Arr O<br>Zr O<br>Sort & Find &<br>Filter * Select * |            |
|    | Clipboard 12 Font                                          | 6                             | Alignment                     | 15 Number  | - 6                     | Styles                                    | Cells                           | Editing                                                    |            |
| Ą  | 1 • : × √ fr                                               | Name (Original Name)          |                               |            |                         |                                           |                                 |                                                            |            |
|    | A                                                          |                               |                               | 7          | F)                      | G                                         | н                               | 1                                                          | L          |
| 1  | Name (Original Name)                                       |                               |                               |            | 0                       | User                                      | Email                           | Join Time                                                  | Leave Time |
| 2  | V Renee Craig                                              |                               |                               | $\bigcirc$ |                         | Rene                                      | eCraigRealty@aol.com            | 4/9/2020 9:38                                              | 4/9/20     |
| 3  | Renee Craig                                                |                               | $\cup$                        |            |                         | Rene                                      | eCraigRealty@aol.com            | 4/9/2020 10:01                                             | 4/9/202    |
| 4  | Lena Austin                                                |                               |                               |            |                         | heler                                     | na.austin@compass.com           | 4/9/2020 10:31                                             | 4/9/202    |
| 5  | Wanda Gilchrist                                            |                               |                               |            |                         | alad                                      | stouch@comcast.net              | 4/9/2020 11:34                                             | 4/9/202    |
| 6  | Linda Gray                                                 |                               |                               |            |                         | Igray                                     | 0309@gmail.com                  | 4/9/2020 11:36                                             | 4/9/202    |
| 7  | Tammy Cantrell                                             |                               |                               |            |                         | tamr                                      | nysellshomes2@gmail.com         | 4/9/2020 7:25                                              | 4/9/202    |
| 8  | Ann Rheinhold                                              |                               |                               |            |                         | ann(                                      | annrheinhold.com                | 4/9/2020 7:31                                              | 4/9/202    |
| 9  | Julia Richardson                                           |                               |                               |            |                         | jjand                                     | jrrichardson@yahoo.com          | 4/9/2020 8:08                                              | 4/9/20     |
| .0 | Teresa Lynnette Sholar Horner                              |                               |                               |            |                         | L2H1                                      | 010@gmail.com                   | 4/9/2020 8:10                                              | 4/9/20     |
| 1  | 1 Mark Calhoun                                             |                               |                               |            |                         | mark                                      | calhoun0336@gmail.com           | 4/9/2020 8:11                                              | 4/9/20     |
| 2  | 2 Trish Kellogg                                            |                               |                               |            |                         | tkelle                                    | ogg12@gmail.com                 | 4/9/2020 8:18                                              | 4/9/202    |
| 3  | 3 Landis Stephens                                          |                               |                               |            |                         | landi                                     | sstephens.SDG@gmail.com         | 4/9/2020 8:20                                              | 4/9/20     |
| 4  | 1 Tammie Calhoun                                           |                               |                               |            |                         | ttcall                                    | noun1001@yahoo.com              | 4/9/2020 8:20                                              | 4/9/20     |
| 5  | 5 craig malone                                             |                               |                               |            |                         | craig                                     | malone1975@att.net              | 4/9/2020 8:27                                              | 4/9/20     |
| .6 | 5 Patricia Warren                                          |                               |                               |            |                         | saba                                      | products@gmail.com              | 4/9/2020 8:30                                              | 4/9/202    |
|    |                                                            |                               |                               |            |                         |                                           | n n e n                         | + /o /oooo o oo                                            | + /0 /000  |

Highlight Column A (1<sup>st</sup> & last name in one column) At tippy top click tab that says "Data" then "Text to Column"

#### Dot in "Delimited" then "Next

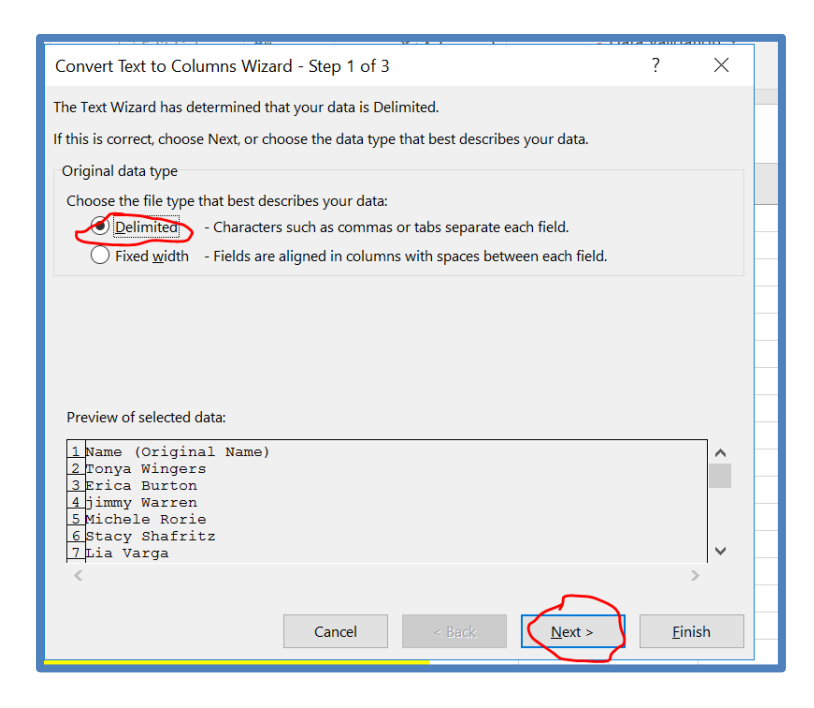

Georgia Real Estate Academy \* GREC School #6915 5041 Dallas Hwy. \* Bldg. #700 \* Powder Springs, GA 30127 Dana Sparks \* Director \* 678-580-6880 \* <u>Dana@MaximumOneRealty.com</u> Heidi Kelly \* Coordinator \* 470-592-0113 \* <u>Douglasville@eAGENTweb.com</u>

GEORGIA REAL ESTATE ACADEMY

#### Then "Space" "treat as one" "" then next

| 05         | 🗅 🗠 Data Validation 🗸                                                                                                   |  |
|------------|----------------------------------------------------------------------------------------------------|--|
| 63         | Convert Text to Columns Wizard - Step 2 of 3 ? X                                                                        |  |
| me         | This screen lets you set the delimiters your data contains. You can see how your text is affected in the preview below. |  |
|            | Delimiters                                                                                                    |  |
|            | Semicolon Treat consecutive delimiters as one                                                                           |  |
| nai<br>I.c | □ Space Text qualifier: · · ·                                                                                           |  |
| on         | Qther:                                                                                                    |  |
|            | Data preview                                                                                                    |  |
| m<br>t     | Name (Original Name)<br>Fonya Wingers                                                                                   |  |
|            | Erica Burton<br>jimmy Warren<br>Michele Rorie                                                                           |  |
| n          | Lia Varga                                                                                                    |  |
| m          | < >>                                                                                                    |  |
| or         |                                                                                                    |  |
| 1          | Cancel < <u>B</u> ack <u>N</u> ext > <u>F</u> inish                                                                     |  |
| 1.0        |                                                                                                    |  |

#### Then Finish

| Convert Text to Columns Wizar                                                                                                    | d - Step 3 of 3                             | ? X                      |
|----------------------------------------------------------------------------------------------------|---------------------------------------------|--------------------------|
| This screen lets you select each colu                                                                                                    | mn and set the Data Format.                 |                          |
| Column data format                                                                                                    |                                             |                          |
| <u>G</u> eneral <u>I</u> ext                                                                                                    | 'General' converts numeric values to number | s, date values to dates, |
| ◯ <u>D</u> ate: MDY ∨                                                                                                    | Advanced                                    |                          |
| O Do not import column (skip)                                                                                                    |                                             |                          |
| Destination: \$A\$1                                                                                                    |                                             |                          |
| Data preview                                                                                                    |                                             |                          |
| General General General<br>Name (Original Name)<br>Tonya Wingers<br>Erica Burton<br>jimmy Warren<br>Michele Rorie<br>Stacy Shafritz<br>Lia Varga | 1                                           | · ·                      |
| <                                                                                                    |                                             | >                        |
|                                                                                                    | Cancel < <u>B</u> ack Next                  | Einish                   |
| orgia.com ######## ###                                                                                                    | ##### 200                                   |                          |

#### Then "Replace Data?" – "OK"

| Microsoft Excel                                   | $\times$ |  |
|---------------------------------------------------|----------|--|
| There's already data here. Do you want to replace | e it?    |  |
|                                                   |          |  |
|                                                   |          |  |
| ·····                                             |          |  |

Georgia Real Estate Academy \* GREC School #6915 5041 Dallas Hwy. \* Bldg. #700 \* Powder Springs, GA 30127 Dana Sparks \* Director \* 678-580-6880 \* <u>Dana@MaximumOneRealty.com</u> Heidi Kelly \* Coordinator \* 470-592-0113 \* <u>Douglasville@eAGENTweb.com</u>

GEORGIA REAL ESTATE ACADEMY

#### Then you Get:

| Г |        |            | -      |          | $\frown$ | _          |          |                              |             |
|---|--------|------------|--------|----------|----------|------------|----------|------------------------------|-------------|
|   | A      | B          | C      | D        | E        | F          |          | н                            | 1           |
| 1 | Name   | (Original  | Name   |          |          | $\bigcirc$ |          | User Email                   | Join Time   |
| 2 | V      | Renee      | Craig  | $\smile$ |          |            | $\smile$ | ReneeCraigRealty@aol.com     | 4/9/2020 9  |
| 3 | Renee  | Craig      |        |          |          |            |          | ReneeCraigRealty@aol.com     | 4/9/2020 10 |
| 4 | Lena   | Austin     |        |          |          |            |          | helena.austin@compass.com    | 4/9/2020 10 |
| 5 | Wanda  | Gilchrist  |        |          |          |            |          | aladystouch@comcast.net      | 4/9/2020 11 |
| 5 | Linda  | Gray       |        |          |          |            |          | lgray0309@gmail.com          | 4/9/2020 11 |
| 7 | Tammy  | Cantrell   |        |          |          |            |          | tammysellshomes2@gmail.com   | 4/9/2020 7  |
| 3 | Ann    | Rheinhold  |        |          |          |            |          | ann@annrheinhold.com         | 4/9/2020 7  |
| Э | Julia  | Richardson |        |          |          |            |          | jjandjrrichardson@yahoo.com  | 4/9/2020 8  |
| 0 | Teresa | Lynnette   | Sholar | Horner   |          |            |          | L2H1010@gmail.com            | 4/9/2020 8  |
| 1 | Mark   | Calhoun    |        |          |          |            |          | markcalhoun0336@gmail.com    | 4/9/2020 8  |
| 2 | Trish  | Kellogg    |        |          |          |            |          | tkellogg12@gmail.com         | 4/9/2020 8  |
| 3 | Landis | Stephens   |        |          |          |            |          | landisstephens.SDG@gmail.com | 4/9/2020 8  |
| 4 | Tammie | Calhoun    |        |          |          |            |          | ttcalhoun1001@yahoo.com      | 4/9/2020 8  |

It has separated BOTH first & last name from column A to data in separate columns

Now clean up columns C & D (i.e. Craig will either be 1<sup>st</sup> or last name so move that to that column) so you may eliminate columns C through G

|     | A       | В         | С             | ۵ |
|-----|---------|-----------|---------------|---|
| 1   | Name    | (Original | Nam <u>e)</u> |   |
| 2 ( | V Craig | Renee (   |               |   |
| 3   | Renee   | Craig     |               |   |
| Δ   | lena    | Austin    |               |   |

Then:

| A       | В          | с                           | D              | E              | F        | G       |
|---------|------------|-----------------------------|----------------|----------------|----------|---------|
| Name    | (Original  | User Email                  | Join Time      | Leave Time     | Duration | (Minute |
| V Craig | Renee      | ReneeCraigRealty@aol.com    | 4/9/2020 9:38  | 4/9/2020 9:41  | 4        |         |
| Renee   | Craig      | ReneeCraigRealty@aol.com    | 4/9/2020 10:01 | 4/9/2020 10:05 | 4        |         |
| Lena    | Austin     | helena.austin@compass.com   | 4/9/2020 10:31 | 4/9/2020 10:32 | 2        |         |
| Wanda   | Gilchrist  | aladystouch@comcast.net     | 4/9/2020 11:34 | 4/9/2020 12:09 | 35       |         |
| Linda   | Gray       | lgray0309@gmail.com         | 4/9/2020 11:36 | 4/9/2020 12:35 | 60       |         |
| Tammy   | Cantrell   | tammysellshomes2@gmail.com  | 4/9/2020 7:25  | 4/9/2020 12:30 | 306      |         |
| Ann     | Rheinhold  | ann@annrheinhold.com        | 4/9/2020 7:31  | 4/9/2020 12:36 | 305      |         |
| Julia   | Richardson | jjandjrrichardson@yahoo.com | 4/9/2020 8:08  | 4/9/2020 8:52  | 44       |         |

#### Now add a Blank column to the left of Column "A"

GEORGIA

**REAL ESTATE** 

ACADEMY

|   | А | В       | С         | D                          | E              | F              | G           |
|---|---|---------|-----------|----------------------------|----------------|----------------|-------------|
| 1 |   | Name    | (Original | User Email                 | Join Time      | Leave Time     | Duration (N |
| 2 |   | V Craig | Renee     | ReneeCraigRealty@aol.com   | 4/9/2020 9:38  | 4/9/2020 9:41  | 4           |
| 3 |   | Renee   | Craig     | ReneeCraigRealty@aol.com   | 4/9/2020 10:01 | 4/9/2020 10:05 | 4           |
| 4 |   | Lena    | Austin    | helena.austin@compass.com  | 4/9/2020 10:31 | 4/9/2020 10:32 | 2           |
| 5 |   | Wanda   | Gilchrist | aladystouch@comcast.net    | 4/9/2020 11:34 | 4/9/2020 12:09 | 35          |
| 6 |   | Linda   | Gray      | lgray0309@gmail.com        | 4/9/2020 11:36 | 4/9/2020 12:35 | 60          |
| 7 |   | Tammy   | Cantrell  | tammysellshomes2@gmail.com | 4/9/2020 7:25  | 4/9/2020 12:30 | 306         |
| 8 |   | Ann     | Rheinhold | ann@annrheinhold.com       | 4/9/2020 7:31  | 4/9/2020 12:36 | 305         |

Georgia Real Estate Academy \* GREC School #6915 5041 Dallas Hwy. \* Bldg. #700 \* Powder Springs, GA 30127 Dana Sparks \* Director \* 678-580-6880 \* <u>Dana@MaximumOneRealty.com</u> Heidi Kelly \* Coordinator \* 470-592-0113 \* <u>Douglasville@eAGENTweb.com</u>  $_{\rm Page}39$ 

Now copy Email Addresses from Column D into A (We want the first Column to be email addresses)

|   | A                           | В       | С          | D              | E              | F              |
|---|-----------------------------|---------|------------|----------------|----------------|----------------|
| 1 | User Email                  | Name    | (Original  | Join Time      | Leave Time     | Duration (Minu |
| 2 | ReneeCraigRealty@aol.com    | V Craig | Renee      | 4/9/2020 9:38  | 4/9/2020 9:41  | 4              |
| 3 | ReneeCraigRealty@aol.com    | Renee   | Craig      | 4/9/2020 10:01 | 4/9/2020 10:05 | 4              |
| 4 | helena.austin@compass.com   | Lena    | Austin     | 4/9/2020 10:31 | 4/9/2020 10:32 | 2              |
| 5 | aladystouch@comcast.net     | Wanda   | Gilchrist  | 4/9/2020 11:34 | 4/9/2020 12:09 | 35             |
| 6 | lgray0309@gmail.com         | Linda   | Gray       | 4/9/2020 11:36 | 4/9/2020 12:35 | 60             |
| 7 | tammysellshomes2@gmail.com  | Tammy   | Cantrell   | 4/9/2020 7:25  | 4/9/2020 12:30 | 306            |
| 8 | ann@annrheinhold.com        | Ann     | Rheinhold  | 4/9/2020 7:31  | 4/9/2020 12:36 | 305            |
| 9 | ijandirrichardson@vahoo.com | Julia   | Richardson | 4/9/2020 8:08  | 4/9/2020 8:52  | 44             |

#### NOW Add 3 Blank Columns between Name & Join Time

| ſ |                           |         |           |   |   |   |                |                |          |
|---|---------------------------|---------|-----------|---|---|---|----------------|----------------|----------|
|   | A                         | В       | С         | D | E | E | G              | н              | I        |
| L | User Email                | Name    | (Original |   |   |   | Join Time      | Leave Time     | Duration |
| 2 | ReneeCraigRealty@aol.com  | V Craig | Renee     |   |   |   | 4/9/2020 9:38  | 4/9/2020 9:41  |          |
| 3 | ReneeCraigRealty@aol.com  | Renee   | Craig     |   |   |   | 4/9/2020 10:01 | 4/9/2020 10:05 |          |
| 1 | helena.austin@compass.com | Lena    | Austin    |   |   |   | 4/9/2020 10:31 | 4/9/2020 10:32 |          |
| 5 | aladystouch@comcast.net   | Wanda   | Gilchrist |   |   |   | 4/9/2020 11:34 | 4/9/2020 12:09 | 3        |

#### Highlight All Data, Fill Yellow, then "Sort" A – Z

| ★ Cut     Calibri       Copy ▼     ►       ▲ Format Painter     ►       Clipboard     F₀ |                                                                                                    | E ■ ≫ • E<br>Alignme                                                                                                    | Wrap Text                                                                                                    | General<br>er - \$ - % \$                                                                                                    | ←.0 .00     Cond     Forma er                                                                                                    | itional Format as Cell<br>tting ← Table ← Styles ←<br>Styles                                                                                                    | Insert Delete Forma<br>Cells                                                                                                    | <ul> <li>∑ AutoSu</li> <li>↓ Fill ▼</li> <li>at</li> <li>Clear ▼</li> </ul>                                                                                                    | um * A<br>Z<br>Sor<br>Filt<br>Editing                                                                                                    | T & Find &<br>ter = Select =                              |
|------------------------------------------------------------------------------------------|----------------------------------------------------------------------------------------------------|----------------------------------------------------------------------------------------------------|----------------------------------------------------------------------------------------------------|----------------------------------------------------------------------------------------------------|----------------------------------------------------------------------------------------------------|----------------------------------------------------------------------------------------------------|----------------------------------------------------------------------------------------------------|----------------------------------------------------------------------------------------------------|----------------------------------------------------------------------------------------------------|-----------------------------------------------------------|
| - : × ✓ fx                                                                               | 4davidmeadow                                                                                                    | s@gmail.com                                                                                                    |                                                                                                    |                                                                                                    |                                                                                                    |                                                                                                    |                                                                                                    |                                                                                                    |                                                                                                    | J                                                         |
| А                                                                                        | В                                                                                                    | С                                                                                                    | D                                                                                                    | E                                                                                                    | F                                                                                                    | G                                                                                                    | Н                                                                                                    | 1                                                                                                    | J                                                                                                    | к                                                         |
| davidmeadows@gmail.com                                                                   | David                                                                                                    | Meadows                                                                                                    |                                                                                                    |                                                                                                    |                                                                                                    | 4/9/2020 8:51                                                                                                    | 4/9/2020 12:32                                                                                                    | 221                                                                                                    |                                                                                                    |                                                           |
| davidmeadows@gmail.com                                                                   | David                                                                                                    | Meadows                                                                                                    |                                                                                                    |                                                                                                    |                                                                                                    | 4/9/2020 11:52                                                                                                    | 4/9/2020 12:32                                                                                                    | 40                                                                                                    |                                                                                                    |                                                           |
| drian@levelfirm.com                                                                      | Adrian                                                                                                    | Provost                                                                                                    |                                                                                                    |                                                                                                    |                                                                                                    | 4/9/2020 9:28                                                                                                    | 4/9/2020 9:49                                                                                                    | 21                                                                                                    |                                                                                                    |                                                           |
| drian@levelfirm.com                                                                      | Adrian                                                                                                    | Provost                                                                                                    |                                                                                                    |                                                                                                    |                                                                                                    | 4/9/2020 9:49                                                                                                    | 4/9/2020 12:41                                                                                                    | 173                                                                                                    |                                                                                                    |                                                           |
| drienne@lewisrealtypros.com                                                              | Adrienne                                                                                                    | Lewis                                                                                                    |                                                                                                    |                                                                                                    |                                                                                                    | 4/9/2020 9:20                                                                                                    | 4/9/2020 12:30                                                                                                    | 191                                                                                                    |                                                                                                    |                                                           |
| hancock23@yahoo.com                                                                      | Amy                                                                                                    | Pittman                                                                                                    |                                                                                                    |                                                                                                    |                                                                                                    | 4/9/2020 9:16                                                                                                    | 4/9/2020 12:41                                                                                                    | 206                                                                                                    |                                                                                                    |                                                           |
| huetz16@gmail.com                                                                        | Anne                                                                                                    | Huetz                                                                                                    |                                                                                                    |                                                                                                    |                                                                                                    | 4/9/2020 9:21                                                                                                    | 4/9/2020 12:30                                                                                                    | 190                                                                                                    |                                                                                                    |                                                           |
| keciacunningham@gmail.com                                                                | Akecia                                                                                                    | Owens-Cunni                                                                                                    | ngham                                                                                                    |                                                                                                    |                                                                                                    | 4/9/2020 9:36                                                                                                    | 4/9/2020 11:40                                                                                                    | 125                                                                                                    |                                                                                                    |                                                           |
| keciacunningham@gmail.com                                                                | Akecia                                                                                                    | Owens-Cunnii                                                                                                    | ngham                                                                                                    |                                                                                                    |                                                                                                    | 4/9/2020 11:43                                                                                                    | 4/9/2020 12:44                                                                                                    | 61                                                                                                    |                                                                                                    |                                                           |
| mc72@gmail.com                                                                           | Amy                                                                                                    | MacNeill                                                                                                    |                                                                                                    |                                                                                                    |                                                                                                    | 4/9/2020 9:27                                                                                                    | 4/9/2020 12:30                                                                                                    | 184                                                                                                    |                                                                                                    |                                                           |
| ladystouch@comcast.net                                                                   | Wanda                                                                                                    | Gilchrist                                                                                                    |                                                                                                    |                                                                                                    |                                                                                                    | 4/9/2020 11:34                                                                                                    | 4/9/2020 12:09                                                                                                    | 35                                                                                                    |                                                                                                    |                                                           |
| ladystouch@comcast.net                                                                   | Wanda                                                                                                    | Gilchrist                                                                                                    |                                                                                                    |                                                                                                    |                                                                                                    | 4/9/2020 8:53                                                                                                    | 4/9/2020 9:23                                                                                                    | 30                                                                                                    |                                                                                                    |                                                           |
| ladvstouch@comcast.net                                                                   | Wanda                                                                                                    | Gilchrist                                                                                                    |                                                                                                    |                                                                                                    |                                                                                                    | 4/9/2020 9:23                                                                                                    | 4/9/2020 9:25                                                                                                    | 2                                                                                                    |                                                                                                    |                                                           |
| and your addined boundary of the                                                         |                                                                                                    |                                                                                                    |                                                                                                    |                                                                                                    |                                                                                                    |                                                                                                    |                                                                                                    |                                                                                                    |                                                                                                    |                                                           |
| ladystouch@comcast.net                                                                   | Wanda                                                                                                    | Gilchrist                                                                                                    |                                                                                                    |                                                                                                    |                                                                                                    | 4/9/2020 9:25                                                                                                    | 4/9/2020 10:13                                                                                                    | 48                                                                                                    |                                                                                                    |                                                           |
|                                                                                          | Calibri<br>Copy -<br>Format Painter<br>Clipboard r:<br>Clipboard r:<br>Clipboard r | A B<br>davidmeadows@gmail.com David<br>davidmeadows@gmail.com David<br>davidmeadows@gmail.com David<br>drian@levelfirm.com Adrian<br>drian@levelfirm.com Adrian<br>drian@levelfirm.com | Cut       Calibri       I       I | A       B       I       U       A       A       Image: Constraint of the second second secon | A       A       A       A       A       A       A       A       A       A       A       A       A       A       A       A       A       A       A       A       A       A       A       A       A       A       A       A       A       A       A       A       A       B       I       U       B       I       U       A       A       A       B       C       D       B       C       D       E       C       D       E       C       D       C       D       C       D       C       D       C       D       C       D       C       D       C       D | A       A       A       Format Painter       Wrap Text       General       S       Cond         Format Painter       B       I       U       I       I <t< th=""><th>Cut       Calibri       1       A       F       Wrap Text       General       Conditional Format as Cell Format Table * Styles         Cipboard       6       I       I       <td< th=""><th>A       B       C       D       E       F       G       H         Cipboard       Font       A       B       C       D       E       F       G       H         Cipboard       fs       fs       4davidmeadows@gmail.com       Aignment       rs       Number       Styles       Styles       Issert       Cells         Cavidmeadows@gmail.com       David       Meadows       4/9/2020       4/9/2020       1:32       4/9/2020       1:32       4/9/2020       1:32       4/9/2020       1:32       4/9/2020       1:32       4/9/2020       1:32       4/9/2020       1:32       4/9/2020       1:32       4/9/2020       1:32       4/9/2020       1:32       4/9/2020       1:32       4/9/2020       1:32       4/9/2020       1:32       4/9/2020       1:32       4/9/2020       1:32       4/9/2020       1:32       4/9/2020       1:32       4/9/2020       1:32       4/9/2020       1:32       4/9/2020       1:32       4/9/2020       1:32       4/9/2020       1:32       4/9/2020       1:32       4/9/2020       1:32       4/9/2020       1:32       4/9/2020       1:32       4/9/2020       1:32       1/9/2020       1:32       1/9/2020       1:32       4/9/2020<!--</th--><th>A       B       C       D       E       F       G       H       I         Calibriant Painter       Format Painter       Adjanment       Number       Syles       Syles</th><th>A cut       Calibri I I I I I I I I I I I I I I I I I I I</th></th></td<></th></t<> | Cut       Calibri       1       A       F       Wrap Text       General       Conditional Format as Cell Format Table * Styles         Cipboard       6       I       I <td< th=""><th>A       B       C       D       E       F       G       H         Cipboard       Font       A       B       C       D       E       F       G       H         Cipboard       fs       fs       4davidmeadows@gmail.com       Aignment       rs       Number       Styles       Styles       Issert       Cells         Cavidmeadows@gmail.com       David       Meadows       4/9/2020       4/9/2020       1:32       4/9/2020       1:32       4/9/2020       1:32       4/9/2020       1:32       4/9/2020       1:32       4/9/2020       1:32       4/9/2020       1:32       4/9/2020       1:32       4/9/2020       1:32       4/9/2020       1:32       4/9/2020       1:32       4/9/2020       1:32       4/9/2020       1:32       4/9/2020       1:32       4/9/2020       1:32       4/9/2020       1:32       4/9/2020       1:32       4/9/2020       1:32       4/9/2020       1:32       4/9/2020       1:32       4/9/2020       1:32       4/9/2020       1:32       4/9/2020       1:32       4/9/2020       1:32       4/9/2020       1:32       4/9/2020       1:32       4/9/2020       1:32       1/9/2020       1:32       1/9/2020       1:32       4/9/2020<!--</th--><th>A       B       C       D       E       F       G       H       I         Calibriant Painter       Format Painter       Adjanment       Number       Syles       Syles</th><th>A cut       Calibri I I I I I I I I I I I I I I I I I I I</th></th></td<> | A       B       C       D       E       F       G       H         Cipboard       Font       A       B       C       D       E       F       G       H         Cipboard       fs       fs       4davidmeadows@gmail.com       Aignment       rs       Number       Styles       Styles       Issert       Cells         Cavidmeadows@gmail.com       David       Meadows       4/9/2020       4/9/2020       1:32       4/9/2020       1:32       4/9/2020       1:32       4/9/2020       1:32       4/9/2020       1:32       4/9/2020       1:32       4/9/2020       1:32       4/9/2020       1:32       4/9/2020       1:32       4/9/2020       1:32       4/9/2020       1:32       4/9/2020       1:32       4/9/2020       1:32       4/9/2020       1:32       4/9/2020       1:32       4/9/2020       1:32       4/9/2020       1:32       4/9/2020       1:32       4/9/2020       1:32       4/9/2020       1:32       4/9/2020       1:32       4/9/2020       1:32       4/9/2020       1:32       4/9/2020       1:32       4/9/2020       1:32       4/9/2020       1:32       4/9/2020       1:32       1/9/2020       1:32       1/9/2020       1:32       4/9/2020 </th <th>A       B       C       D       E       F       G       H       I         Calibriant Painter       Format Painter       Adjanment       Number       Syles       Syles</th> <th>A cut       Calibri I I I I I I I I I I I I I I I I I I I</th> | A       B       C       D       E       F       G       H       I         Calibriant Painter       Format Painter       Adjanment       Number       Syles       Syles | A cut       Calibri I I I I I I I I I I I I I I I I I I I |

Now go to REGISTRATION REPORT Sort Emails A-Z Create column to LEFT of A

> Georgia Real Estate Academy \* GREC School #6915 5041 Dallas Hwy. \* Bldg. #700 \* Powder Springs, GA 30127 Dana Sparks \* Director \* 678-580-6880 \* <u>Dana@MaximumOneRealty.com</u> Heidi Kelly \* Coordinator \* 470-592-0113 \* <u>Douglasville@eAGENTweb.com</u>

GEORGIA REAL ESTATE ACADEMY

#### Move Emails to this NEW Column A

GEORGIA

**REAL ESTATE** 

ACADEMY

|    | А                | В          | С            | D            | E                       | F    |
|----|------------------|------------|--------------|--------------|-------------------------|------|
| 1  | Email            | First Name | Last Name    | Phone        | Real Estate License Nur | mber |
| 2  | 4davidmeadows    | David      | Meadows      | 4043430510   | 360825                  |      |
| 3  | adrian@levelfirm | Adrian     | Provost      | 6789577653   | 341770                  |      |
| 4  | adrienne@lewisr  | Adrienne   | Lewis        | 770.490.0904 | 342491                  |      |
| 5  | affolderkd@gma   | kevin      | affolder     | 6789785360   | 293295                  |      |
| 6  | ahancock23@yał   | Amy        | Pittman      | 4048619595   | 370883                  |      |
| 7  | Ahuetz16@gmail   | Anne       | Huetz        | 404-889-1289 | 366310                  |      |
| 8  | Akeciacunningha  | Akecia     | Owens-Cunnin | ngham        | 371794                  |      |
| 9  | akmc72@gmail.c   | Amy        | MacNeill     | 6786621275   | 348970                  |      |
| 10 | aladystouch@co   | Galaxy S10 |              | 6784782862   | Georgia                 |      |
| 11 | alan@maxonena    | Alan       | Richardson   | 7706165062   | GA327307                |      |

NOW, you are ready to COMBINE these 2 Reports into 1!!!

Go to ATTENDEE Report & Highlight all the Data (Columns A – I) & "Copy"

Then go BACK to REGISTRATION report, scroll to bottom of report at end of all Data:

|     | А                | В        | С     | D            | E      | F | G | н | I |   |
|-----|------------------|----------|-------|--------------|--------|---|---|---|---|---|
| 418 | xchao@yahoo.cc   | Chao     | Xu    | 7703357397   | GA     |   |   |   |   |   |
| 419 | yolandadbyrd@g   | Yolanda  | Byrd  | 404-787-9935 | 151928 |   |   |   |   |   |
| 420 | Youngchoikingsta | Young    | Choi  | 6786824090   | 358803 |   |   |   |   |   |
| 421 | yourturnkeyagen  | Patricia | Scott | 7706051956   | 283251 |   |   |   |   |   |
| 422 | yvettepmp@gma    | Yvette   | Allen |              | 312436 |   |   |   |   |   |
| 423 | YvonneYoungRea   | Lashanda | Young | 6786085575   | 244361 |   |   |   |   |   |
| 424 | zarinaali7861@g  | Zarina   | Ali   | 404-993-7878 | 240510 |   |   |   |   |   |
| 425 |                  |          |       |              |        |   |   |   |   |   |
| 426 | ·                |          |       |              |        |   |   |   |   |   |
| 427 |                  |          |       |              |        |   |   |   |   |   |
| 428 | 1                |          |       |              |        |   |   |   |   |   |
| 429 | •                |          |       |              |        |   |   |   |   |   |
| 430 | 1                |          |       |              |        |   |   |   |   |   |
| 474 |                  |          |       |              |        |   |   |   |   |   |
|     |                  |          |       |              |        |   |   |   |   |   |
|     |                  |          |       |              |        |   |   |   |   | _ |

Put cursor in the first blank space in Column A (in this example 425 A & then "Paste" & you'll get:

|    | А                | В        | С            | D            | E      | F | G         | Н        | 1   | J | к | L | м |
|----|------------------|----------|--------------|--------------|--------|---|-----------|----------|-----|---|---|---|---|
| 18 | xchao@yahoo.cc   | Chao     | Xu           | 7703357397   | GA     |   |           |          |     |   |   |   |   |
| 19 | yolandadbyrd@g   | Yolanda  | Byrd         | 404-787-9935 | 151928 |   |           |          |     |   |   |   |   |
| 20 | Youngchoikingsta | Young    | Choi         | 6786824090   | 358803 |   |           |          |     |   |   |   |   |
| 21 | yourturnkeyagen  | Patricia | Scott        | 7706051956   | 283251 |   |           |          |     |   |   |   |   |
| 22 | yvettepmp@gma    | Yvette   | Allen        |              | 312436 |   |           |          |     |   |   |   |   |
| 23 | YvonneYoungRea   | Lashanda | Young        | 6786085575   | 244361 |   |           |          |     |   |   |   |   |
| 24 | zarinaali7861@gi | Zarina   | Ali          | 404-993-7878 | 240510 |   |           |          |     |   |   |   |   |
| 25 | 4davidmeadows(   | David    | Meadows      |              |        |   | ########  | ######## | 221 |   |   |   |   |
| 26 | 4davidmeadows(   | David    | Meadows      |              |        |   | ######### | ######## | 40  |   |   |   |   |
| 27 | adrian@levelfirm | Adrian   | Provost      |              |        |   | ########  | ######## | 21  |   |   |   |   |
| 28 | adrian@levelfirm | Adrian   | Provost      |              |        |   | ######### | ######## | 173 |   |   |   |   |
| 29 | adrienne@lewisr  | Adrienne | Lewis        |              |        |   | ########  | ######## | 191 |   |   |   |   |
| 30 | ahancock23@yał   | Amy      | Pittman      |              |        |   | ######### | ######## | 206 |   |   |   |   |
| 31 | Ahuetz16@gmail   | Anne     | Huetz        |              |        |   | ########  | ######## | 190 |   |   |   |   |
| 32 | Akeciacunningha  | Akecia   | Owens-Cunnii | ngham        |        |   | ######### | ######## | 125 |   |   |   |   |
| 33 | Akeciacunningha  | Akecia   | Owens-Cunnii | ngham        |        |   | ########  | ######## | 61  |   |   |   |   |
| 34 | akmc72@gmail.c   | Amy      | MacNeill     |              |        |   | ######### | ######## | 184 |   |   |   |   |
| 35 | aladystouch@coi  | Wanda    | Gilchrist    |              |        |   | ######### | ######## | 35  |   |   |   |   |

#### Now you may expand columns G&H to see what they are:

|    | А                | В        | С       | D            | E      | F | G              | Н              | 1   |
|----|------------------|----------|---------|--------------|--------|---|----------------|----------------|-----|
| 18 | xchao@yahoo.co   | Chao     | Xu      | 7703357397   | GA     |   |                |                |     |
| 19 | yolandadbyrd@g   | Yolanda  | Byrd    | 404-787-9935 | 151928 |   |                |                |     |
| 20 | Youngchoikingsta | Young    | Choi    | 6786824090   | 358803 |   |                |                |     |
| 21 | yourturnkeyagen  | Patricia | Scott   | 7706051956   | 283251 |   |                |                |     |
| 22 | yvettepmp@gma    | Yvette   | Allen   |              | 312436 |   |                |                |     |
| 23 | YvonneYoungRea   | Lashanda | Young   | 6786085575   | 244361 |   |                |                |     |
| 24 | zarinaali7861@g  | Zarina   | Ali     | 404-993-7878 | 240510 |   |                |                |     |
| 25 | 4davidmeadows    | David    | Meadows |              |        |   | 4/9/2020 8:51  | 4/9/2020 12:32 | 221 |
| 26 | 4davidmeadows    | David    | Meadows |              |        |   | 4/9/2020 11:52 | 4/9/2020 12:32 | 40  |
| 27 | adrian@levelfirm | Adrian   | Provost |              |        |   | 4/9/2020 9:28  | 4/9/2020 9:49  | 21  |
| 28 | adrian@levelfirm | Adrian   | Provost |              |        |   | 4/9/2020 9:49  | 4/9/2020 12:41 | 173 |
| 29 | adrienne@lewisr  | Adrienne | Lewis   |              |        |   | 4/9/2020 9:20  | 4/9/2020 12:30 | 191 |

NOW the Magic Happens!!! Highlight ALL the Data Go to "Sort & Filter" Custom Sort Column A – A to Z Then "Add Level"

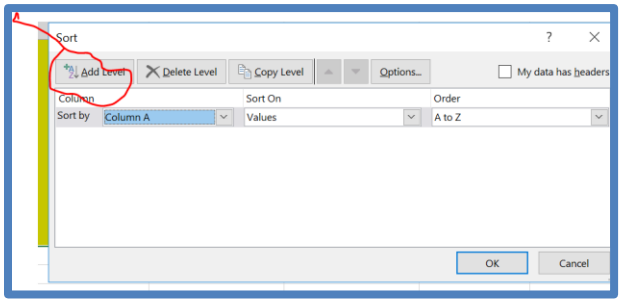

Column B – A – Z Column C – A – Z Then "Okay"

| Sort                            |                     |        |            |        |        | ?       | ×                     |
|---------------------------------|---------------------|--------|------------|--------|--------|---------|-----------------------|
| <b>*</b> <u>A</u> ↓ <u>A</u> dd | Level X Delete Leve |        | Copy Level | Option | ۱S     | My data | has <u>h</u> eaders 2 |
| Column                          |                     |        | Sort On    |        |        | Order   | 1                     |
| Sort by                         | Column A            | $\sim$ | Values     | ,      | ×.     | A to Z  |                       |
| Then by                         | Then by Column B 🗸  |        | Values 🗸   |        |        | A to Z  |                       |
| Then by                         | Column C            | Values |            |        | A to Z |         |                       |
|                                 |                     |        |            |        |        |         | 3                     |
|                                 |                     |        |            |        |        |         | 3                     |
|                                 |                     |        |            |        |        |         | 3                     |
|                                 |                     |        |            |        |        |         | 3                     |
|                                 |                     |        |            |        |        | ОК      | Cancel                |
|                                 | i                   |        | i          |        | 1      |         |                       |

 $_{Page}42$ 

GEORGIA REAL ESTATE ACADEMY

THEN you will have report IN ORDER of Registration Info PLUS Attendee Info:

| f  | A B                       | С           | D            | E       | F | G              | Н              | -                  |
|----|---------------------------|-------------|--------------|---------|---|----------------|----------------|--------------------|
| 1  | 4davidmeadows(David       | Meadows     | 4043430510   | 360825  |   |                |                |                    |
| 2  | 4davidmeadows(David       | Meadows     |              |         |   | 4/9/2020 8:51  | 4/9/2020 12:32 | 221                |
| 3  | 4davidmeadows(David       | Meadows     |              |         |   | 4/9/2020 11:52 | 4/9/2020 12:32 | 40                 |
| 4  | adrian@levelfirmAdrian    | Provost     | 6789577653   | 341770  |   |                |                |                    |
| 5  | adrian@levelfirmAdrian    | Provost     |              |         |   | 4/9/2020 9:28  | 4/9/2020 9:49  | 21                 |
| 6  | adrian@levelfirmAdrian    | Provost     |              |         |   | 4/9/2020 9:49  | 4/9/2020 12:41 | 173 <mark>-</mark> |
| 7  | adrienne@lewisrAdrienne   | Lewis       | 770.490.0904 | 342491  |   |                |                |                    |
| 8  | adrienne@lewisrAdrienne   | Lewis       |              |         |   | 4/9/2020 9:20  | 4/9/2020 12:30 | <mark>191</mark>   |
| 9  | affolderkd@gma kevin      | affolder    | 6789785360   | 293295  |   |                |                |                    |
| 10 | ahancock23@yał Amy        | Pittman     | 4048619595   | 370883  |   |                |                |                    |
| 11 | ahancock23@yał Amy        | Pittman     |              |         |   | 4/9/2020 9:16  | 4/9/2020 12:41 | 206                |
| 12 | Ahuetz16@gmail Anne       | Huetz       | 404-889-1289 | 366310  |   |                |                |                    |
| 13 | Ahuetz16@gmail Anne       | Huetz       |              |         |   | 4/9/2020 9:21  | 4/9/2020 12:30 | <mark>190</mark>   |
| 14 | Akeciacunningha Akecia    | Owens-Cunni | ngham        | 371794  |   |                |                |                    |
| 15 | Akeciacunningha Akecia    | Owens-Cunni | ngham        |         |   | 4/9/2020 9:36  | 4/9/2020 11:40 | 125                |
| 16 | Akeciacunningha Akecia    | Owens-Cunni | ngham        |         |   | 4/9/2020 11:43 | 4/9/2020 12:44 | 61                 |
| 17 | akmc72@gmail.c Amy        | MacNeill    | 6786621275   | 348970  |   |                |                |                    |
| 18 | akmc72@gmail.c Amy        | MacNeill    |              |         |   | 4/9/2020 9:27  | 4/9/2020 12:30 | 184                |
| 19 | aladystouch@corGalaxy     | S10         |              |         |   | 4/9/2020 12:20 | 4/9/2020 12:30 | 11                 |
| 20 | aladystouch@coiGalaxy S10 |             | 6784782862   | Georgia |   |                |                |                    |
| 21 | aladystouch@corWanda      | Gilchrist   |              |         |   | 4/9/2020 11:34 | 4/9/2020 12:09 | 35                 |

Be sure to SAVE This report & name it ROSTER or something like that!

You have their Registration info (name, email, phone & RE License Number AND attendance info

- For example see David Meadows registered & he was on & off class twice (computer problems? Who knows!)
- Scroll to bottom & you'll note students who attended via phone their PHONE number is in place of name BUT it's in Yellow so they ATTENDED

| 356 | yourturnkeyagen Patricia | Scott      | 7706051956   | 283251 |                |                |     |
|-----|--------------------------|------------|--------------|--------|----------------|----------------|-----|
| 357 | yourturnkeyagen Patricia | Scott      |              |        | 4/9/2020 9:17  | 4/9/2020 12:32 | 195 |
| 358 | yourturnkeyagen Patricia | Scott      |              |        | 4/9/2020 12:32 | 4/9/2020 12:33 | 1   |
| 359 | yvettepmp@gmaYvette      | Allen      |              | 312436 |                |                |     |
| 360 | yvettepmp@gmaYvette      | Allen      |              |        | 4/9/2020 9:26  | 4/9/2020 12:37 | 191 |
| 361 | YvonneYoungRee Lashanda  | Young      | 6786085575   | 244361 |                |                |     |
| 362 | zarinaali7861@giZarina   | Ali        | 404-993-7878 | 240510 |                |                |     |
| 363 | zarinaali7861@grZarina   | Ali        |              |        | 4/9/2020 9:25  | 4/9/2020 12:32 | 188 |
| 364 | 12517254145              |            |              |        | 4/9/2020 9:34  | 4/9/2020 12:41 | 188 |
| 365 | 14044039962              |            |              |        | 4/9/2020 9:31  | 4/9/2020 12:31 | 180 |
| 366 | 14045421142              | <u>د</u> ۲ |              |        | 4/9/2020 9:50  | 4/9/2020 10:28 | 38  |
| 367 | 14046439211              | . \        |              |        | 4/9/2020 9:34  | 4/9/2020 9:36  | 3   |
| 368 | 14789577653              |            |              |        | 4/9/2020 9:52  | 4/9/2020 12:41 | 170 |
| 369 | 16782347712              |            |              |        | 4/9/2020 9:43  | 4/9/2020 9:49  | 6   |
| 370 | 16784273281              | . /        |              |        | 4/9/2020 9:28  | 4/9/2020 12:41 | 194 |
| 371 | 16784273281              | _ /        |              |        | 4/9/2020 9:31  | 4/9/2020 12:41 | 191 |
|     |                          |            |              |        |                |                |     |
|     |                          |            |              |        |                |                |     |

 $P_{age}43$ 

NOW, you have to cross reference those phone numbers with the "Registration" & perhaps the Chat

For example: Let's see if we can find who attended via phone 251-725-4145

• Go to Find or hit Ctrl + F & type in number (no "1") but you'll have to experiment with dashes or no dashes

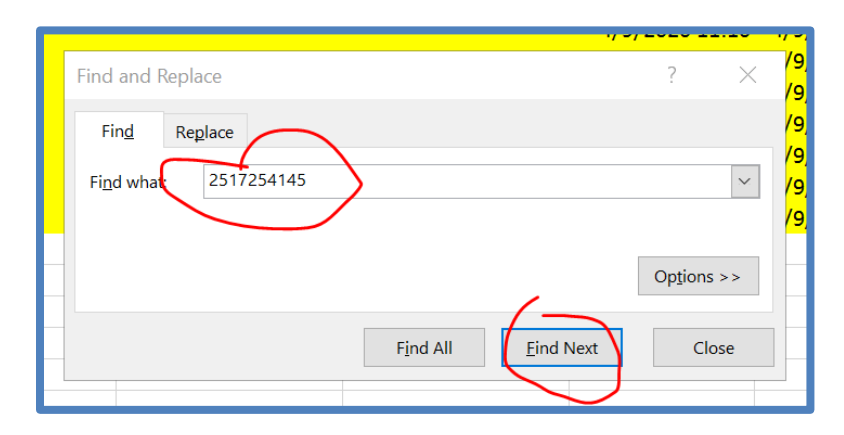

- Only found the number from Attendee
- Now let's try with dashes (& it can't find it)
- Now we must open "CHAT" report & search there

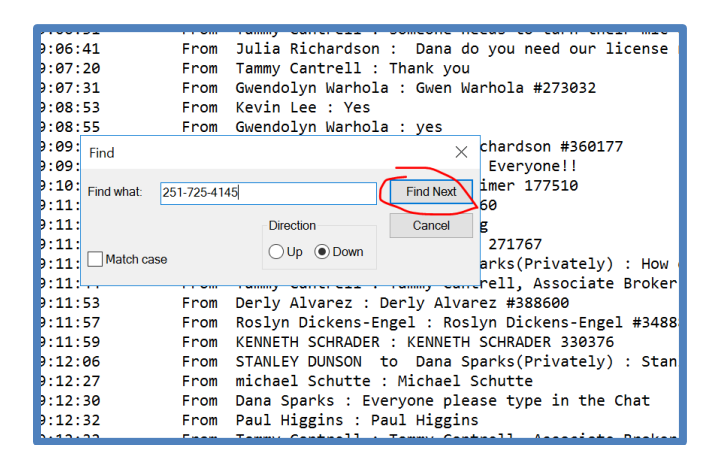

- Can't Find it
- Soooooo... need to call this person & find out name & license number
- Some people who join by phone don't ever figure out where the chat button is BUT this person attended for 188 minutes so we need to find out who they are!

Let's try next phone number

| yagen Patricia            | Scott    |              | Find and Replace ?      |
|---------------------------|----------|--------------|-------------------------|
| @gma Yvette               | Allen    |              | Find Replace            |
| @gma Yvette               | Allen    | 6796095575   | Find what: 404-403-9962 |
| 61@giZarina               | Ali      | 404-993-7878 |                         |
| 61@giZarina<br>1251725414 | Ali<br>5 |              | Opt                     |
| 1404542114                | 2<br>1   |              | Find All Eind Next      |
| 4 470057765               | <u>-</u> |              | A 10 100                |

Georgia Real Estate Academy \* GREC School #6915

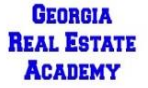

5041 Dallas Hwy. \* Bldg. #700 \* Powder Springs, GA 30127 Dana Sparks \* Director \* 678-580-6880 \* <u>Dana@MaximumOneRealty.com</u> Heidi Kelly \* Coordinator \* 470-592-0113 \* <u>Douglasville@eAGENTweb.com</u>

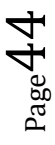

#### YIPPEEE!! We found it without the dashes in the registration info... it's Ronnie Tibbitts

|        | nanhomes@gmRita                                                          | Hanson        | 7702410981   | г                    | 152953      | <u>k</u>             |
|--------|--------------------------------------------------------------------------|---------------|--------------|----------------------|-------------|----------------------|
|        | ondahaynesbiz Rhonda                                                     | Haynes        | 4044142428   |                      | Find and Re | eplace               |
|        | nonitrealty@gr Rhonda                                                    | Turner        |              |                      |             |                      |
|        | :hardsonrealtyi sabrina Richardson<br>:hardsonrealtyi sabrina Richardson |               | 4047047538   | Fin <u>d</u> Replace |             | Replace              |
|        |                                                                          |               |              |                      | Find what:  | 4044039962           |
|        | rsandi@aol.co Sandra                                                     | Latimer       | 7706550482   |                      | - <u></u>   |                      |
|        | rsandi@aol.co Sandra                                                     | Latimer       |              |                      |             |                      |
|        | nadams78@gnRoShaun Adams                                                 |               | 704-885-4490 |                      |             | Or                   |
|        | odicatdinu@gmRodica                                                      | Dinu          | 6789080494   | Georgia292           |             |                      |
|        | onnieTibbitts@ Ronnie                                                    | Tibbitts      | 4044039962   | Georgia              |             |                      |
| $\sim$ | onnieTibbi <del>tts@</del> Ronnie                                        | Tibbitts      |              | )                    |             | Find All Find Next   |
|        | sariobuery@gr Rosario                                                    | Buery         |              | L                    | 355498      | 8                    |
|        | sariobuery@grRosario                                                     | Buery         |              |                      |             | 4/9/2020 9:27 4/9/20 |
|        | oslynEngel@kw Roslyn                                                     | Dickens-Engel | 4043544484   |                      | 348886      | 5                    |

Sooooo, since we have all his info in another part of the sheet, we may delete that row where it's just the phone number because we found him & he was on for the full class!

THIS IS the sheet that creates the ROSTER that you turn into Dana & Heidi, we may record the CE credits!

### Notes on Creating the Roster

- This is a LOT of work!
- You may help while setting up the "Meeting/Class"
  - Make phone number "REQUIRED"
  - o ADD Extra Question about "Real Estate License Number
- You may help while teaching the class!
  - Ask agents to type in chat Name, email & license number
  - Instruct agents attending via cell where to find & access & use the Chat
    - On the bottom they will see 3 little dots (...)
    - When they click on that they get more options including "Chat"
    - OR have anyone who cannot find chat state in audio their name & email & license number & have your helper type it in the chat so we'll have that saved

### More Notes on Roster:

GEORGIA

REAL ESTATE

ACADEMY

- We are exploring the "Webinar" option vs. "Meeting" option because this may combine the info we need into ONE report
- We may LIMIT the number of Attendees because this is a LOT of data to manage (476 currently registered for a CE class)
- We may require students to attend via computer or tablet & not cell phone
- Please stay tuned on steps we will take to make this easier on YOU & US!!

Georgia Real Estate Academy \* GREC School #6915

5041 Dallas Hwy. \* Bldg. #700 \* Powder Springs, GA 30127

Dana Sparks \* Director \* 678-580-6880 \* Dana@MaximumOneRealty.com

## A few notes in General:

- You definitely need someone else with you while you teach to "facilitate" & help with the questions/comments in the chat!
- You Need to require registrations to get the info we need in their spreadsheets AND to get their email addresses in advance to send them anything
- You Need to ask them their name, email & License Number in the chat at the beginning, after break to engage student throughout class & verify we have the info needed for CE recording & if some are on with their Cell, we don't have the info we need
- You definitely need to answer the phone at the beginning of the class many will call because they need the link to join the class again need to have a staff member facilitate that while instructor is teaching / intro comments
- You need to put together a list/spreadsheet of attendees name, emails & license number (from the reports) prior to sending to Heidi for CE credit recording (Send to <u>Douglasville@eAGENTweb.com</u> & <u>Dana@MaximumOneRealty.com</u>)
- You need to present &/or send them the "Notice to Students" SPECIFIC to these virtual classes
- You need to set up your meetings to INCLUDE Document sending so that you may share documents (i.e. pdf of Notice to Students & Handout) in the Chat while you are teaching
- THANK YOU FOR PARTICIPATING & SUPPORTING THE GEORGIA REAL ESTATE ACADEMY!!!!

## Please do a TEST RUN prior to using for a CE class!!!

## **FYI: Registration Info From Student Perspective**

### What Attendee Sees:

If you send by email, here is what they see:

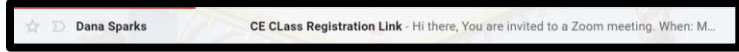

Body of Email includes Link:

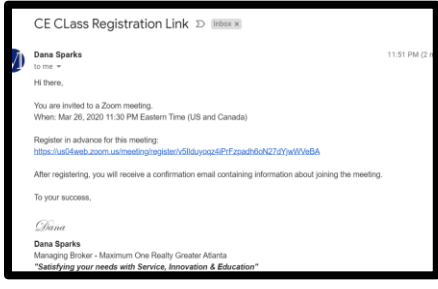

When they click on the link, they must register & we'll get their name, email & RE License Number:

|                | E.                                          | f У in 🖾                                                                                                    |
|----------------|---------------------------------------------|----------------------------------------------------------------------------------------------------|
| Topic          | 3 Hr CE Class: "" GREC #123456              |                                                                                                    |
| Description    | 3 Hour CE Class *                           | 6915) offers this course for 3 hours CE<br>ghthe entire course for CE credit. Students<br>as number once every 12 months. |
| Time           | Mar 26, 2020 11:30 PM in Eastern Time (US a | and Canada)                                                                                                    |
| First Name     | •2                                          | Last Name*                                                                                                    |
|                |                                             |                                                                                                    |
| Email Addre    | ess*                                        | Confirm Email Address*                                                                                                    |
|                |                                             |                                                                                                    |
| Phone'         |                                             |                                                                                                    |
|                |                                             |                                                                                                    |
| First Name     |                                             | Email Address*                                                                                                    |
|                |                                             |                                                                                                    |
| Estate Licer   | ise Number:*                                |                                                                                                    |
| auired inform: | ation                                       |                                                                                                    |
| quirea morna   |                                             |                                                                                                    |
| I'm not        | a robot                                     |                                                                                                    |

GEORGIA

**REAL ESTATE** 

ACADEMY

When the Student completes a Registration, **the Student then gets a confirmation now & by email** – NOTE they may cancel themselves.

• **NOTE**: Keep a copy of the Registration Link readily available in case you get calls / emails requesting it again the day of class

|                                                | Meeting Registration Approved                                                                                                    |  |  |  |  |  |  |
|------------------------------------------------|----------------------------------------------------------------------------------------------------|--|--|--|--|--|--|
| Торіс                                          | 3 Hr CE Class: "" GREC #123456                                                                                                    |  |  |  |  |  |  |
| Description                                    | 3 Hour CE Class "" GREC Course #<br>Georgia Real Estate Academy (GREC School #6915) offers this course for 3 hours CE credit. Students<br>must be on time & stay through the entire course for CE credit. Students may only receive CE credit<br>for any specific class number once every 12 months. |  |  |  |  |  |  |
| Time                                           | Mar 26, 2020 11:30 PM in Eastern Time (US and Canada)                                                                                                    |  |  |  |  |  |  |
|                                                | ■ Add to calendar -                                                                                                    |  |  |  |  |  |  |
| Meeting ID:                                    | 268-150-558                                                                                                    |  |  |  |  |  |  |
| To Join the №                                  | Veeting                                                                                                    |  |  |  |  |  |  |
| Join from a PC                                 | 2, Mac, iPad, iPhone or Android device:                                                                                                    |  |  |  |  |  |  |
| Please click thi<br>Pp6RB0VoKLa<br>44dGs1bDVIC | Please click this URL to join. https://us04web.zoom.us/w/268150558?tk=hcN4Y1Rg-<br>Pp6R80VoKLaVI14NCwv6t7DOQFZ_ZxWxtQ.DQEAAAAAD_unHhZybmUxNGISMFRFbXI3UEthZ0YyWnIRAA&pwd=KzFRcFhGUzZGQjdhem<br>44dGs1bDVIQT09                                                                                        |  |  |  |  |  |  |
| To Cancel Th                                   | To Cancel This Registration                                                                                                    |  |  |  |  |  |  |
| You can cance                                  | I your registration at any time.                                                                                                    |  |  |  |  |  |  |

This is email they receive:

| 3 Hr CE Class: "" GREC #123456 Confirmation                                                                                                    |  |  |  |  |  |  |
|----------------------------------------------------------------------------------------------------|--|--|--|--|--|--|
| To: you Details ~                                                                                                    |  |  |  |  |  |  |
| Hi Test Student,                                                                                                    |  |  |  |  |  |  |
| Thank you for registering for "3 Hr CE Class: "" GREC #123456".                                                                                                    |  |  |  |  |  |  |
| Please submit any questions to: Dana@MaximumOneRealty.com                                                                                                    |  |  |  |  |  |  |
| Date Time: Mar 26, 2020 11:30 PM Eastern Time (US and Canada)                                                                                                    |  |  |  |  |  |  |
| Join from PC, Mac, Linux, IOS or Android: <u>Click Here to Join</u><br>Password: 015307<br>Note: This link should not be shared with others; it is unique to you.<br><u>Add to Calendar Add to Google Calendar</u> <u>Add to Yahoo Calendar</u>                                                                                                    |  |  |  |  |  |  |
| Or iPhone one-tap<br>US: +17207072699,,268150558# or +13462487799,,268150558#<br>Or Telephone:<br>Dial(for higher quality, dial a number based on your current location):<br>US: +1720 707 2699 or +1 346 248 7799 or +1 312 626 6799 or +1 646 558 8656 or +1 253 215 8782 or +1 301 715 8592<br>Meeting ID: 268 150 558<br>International numbers available: https://us04web.zoom.us/u/feqEMnw1Ep |  |  |  |  |  |  |

| GEORGIA     |  |  |  |  |  |  |
|-------------|--|--|--|--|--|--|
| REAL ESTATE |  |  |  |  |  |  |
| ACADEMY     |  |  |  |  |  |  |

### How Student Logs On to Meeting

When it's time for the Class, Student needs to click on link & then start Zoom Meetings:

|            | Hi Dana Sparks,                                                                                                    |
|------------|----------------------------------------------------------------------------------------------------|
|            | Thank you for registering for "3 Hr CE Class: "" GREC #123456".                                                                                                    |
|            | Please submit any questions to: Dana@MaximumOneRealty.com                                                                                                    |
|            | Date Time: Mar 26, 2020 11:30 PM Eastern Time (US and Canada)                                                                                                    |
| $\uparrow$ | Join from PC, Mac, Linux, iOS or Android: <u>https://us04web.zoom.us/s/268150558?</u><br><u>pwd=KzFRcFhGUzZGQidhem44dGs1bDVIQT09</u><br>Password: 015307<br>Note: This link should not be shared with others; it is unique to you.<br><u>Add to Calendar Add to Google Calendar</u> <u>Add to Yahoo Calendar</u> |
|            | Or iPhone one-tap                                                                                                    |

0558?status=success MX1 Trainif Open Zoom Meetings? https://us04web.zoom.us wants to open this application. Open Zoom Meetings Cancel Cancel Cancel Please click Open Zoom Meetings if you see the system dialog. thing prompts from browser, click here to launch the meeting, or download & run Zoom.

 $_{Page}49$ 

GEORGIA REAL ESTATE ACADEMY

## **To Share Documents**

Info Here but We Have Found This is Not the Best Way to Share – MUCH BETTER to just teach from a Presentation – give out a link to documents at the end of class so student may go online & download at their convenience

This also makes the class vulnerable to Zoom Hacks

In Account Settings, make sure "File Transfer" is selected

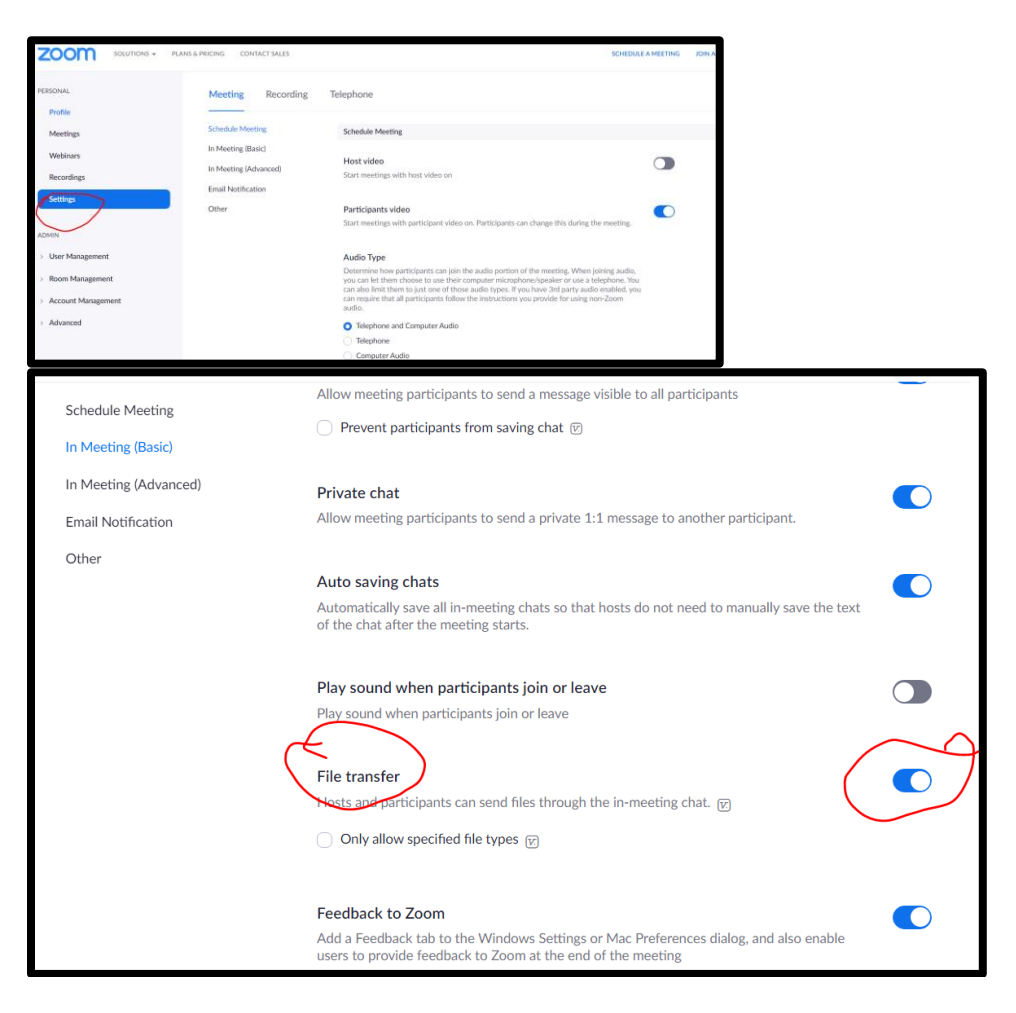

Page 5(

GEORGIA REAL ESTATE ACADEMY

### **Notice to Students**

#### Notice to Students for Virtual / Broadcast Continuing Education (CE) Classes of GREC-Approved Classroom Classes:

*Georgia Real Estate Academy (GREC School #6915)* with end date of renewal being December 31, 2022, presents to you the following course of study:

(Title) \_\_\_\_\_

(GREC Course #) \_\_\_\_\_

This is a Virtual / Remote Broadcast of an approved in-class course, is 3 hours in duration, and is approved by the Georgia Real Estate Commission for the purpose of Continuing Education (CE.) There are no pre-requisites to receive credit for this course.

Your instructor(s) for this course will be \_\_\_\_\_

This course does NOT have required homework not any required written examination.

#### **Attendance policy:**

All students must be on-time and present for all remote / virtual broadcast instruction hours in order to receive credit for this course. Roll call and documentation of Student's Real Estate License Number will be conducted via a "Chat Function" at the beginning and end of each session, and after all breaks.

#### **Continuing Education Notice:**

Students may only receive credit for a specific course number once every twelve months. If you have already received credit for this course within the last twelve months, you are invited to attend but will not receive additional credits.

#### **Prohibition of Recruitment:**

No recruiting for employment opportunities for any real estate brokerage firm is allowed in this class or on the school premises. Report promptly any effort to recruit on behalf of a brokerage firm by anyone including a fellow student to the Director of Georgia Real Estate Academy, Dana Sparks 678-580-6880, the Coordinator of Georgia Real Estate Academy, Heidi Kelly, 770-919-8825 ext. 306, or the Georgia Real Estate Commission.

Page

GEORGIA REAL ESTATE ACADEMY

## **Course Evaluation for Zoom Courses**

### Georgia Real Estate Academy (#6915) CE Course/Instructor Evaluation

Thank you for Attending this Class! Your Feedback is GREALTY Appreciated!

\_\_\_\_\_

Course Name: \_\_\_\_\_

GREC #: \_\_\_\_\_

Date: \_\_\_\_\_

Course Instructor:

GEORGIA REAL ESTATE

ACADEMY

Question Strongly Agree Neutral Disagree Strongly N/A Agree **No Opinion** Disagree The topic is relevant / helpful to my real estate activities The handouts / presentation materials were helpful The Instructor presented ideas clearly The Instructor was knowledgeable about the topic The Instructor made the subject matter interesting The Instructor answered questions

| & comments satisfactorily          |  |  |  |
|------------------------------------|--|--|--|
| I would want to take another class |  |  |  |
| from this Instructor.              |  |  |  |

#### **Additional Comments:**

### For Virtual CE Classes: Please email completed form to School Coordinator: <u>Douglasville@eAGENTweb.com</u>

GEORGIA REAL ESTATE ACADEMY

## Sample Pdf at Beginning Prior to Starting Class

- Feel free to put actual title of CE course & GREC Course Number
- Important thing is "Chat" instructions!

### Welcome to the CE Class offered through the Georgia Real Estate Academy (GREC School #6915)

CE Credits will be posted in 3 - 5 Business Days.

For Questions: Heidi Kelly - Coordinator of School - Douglasville@eAGENTweb.com

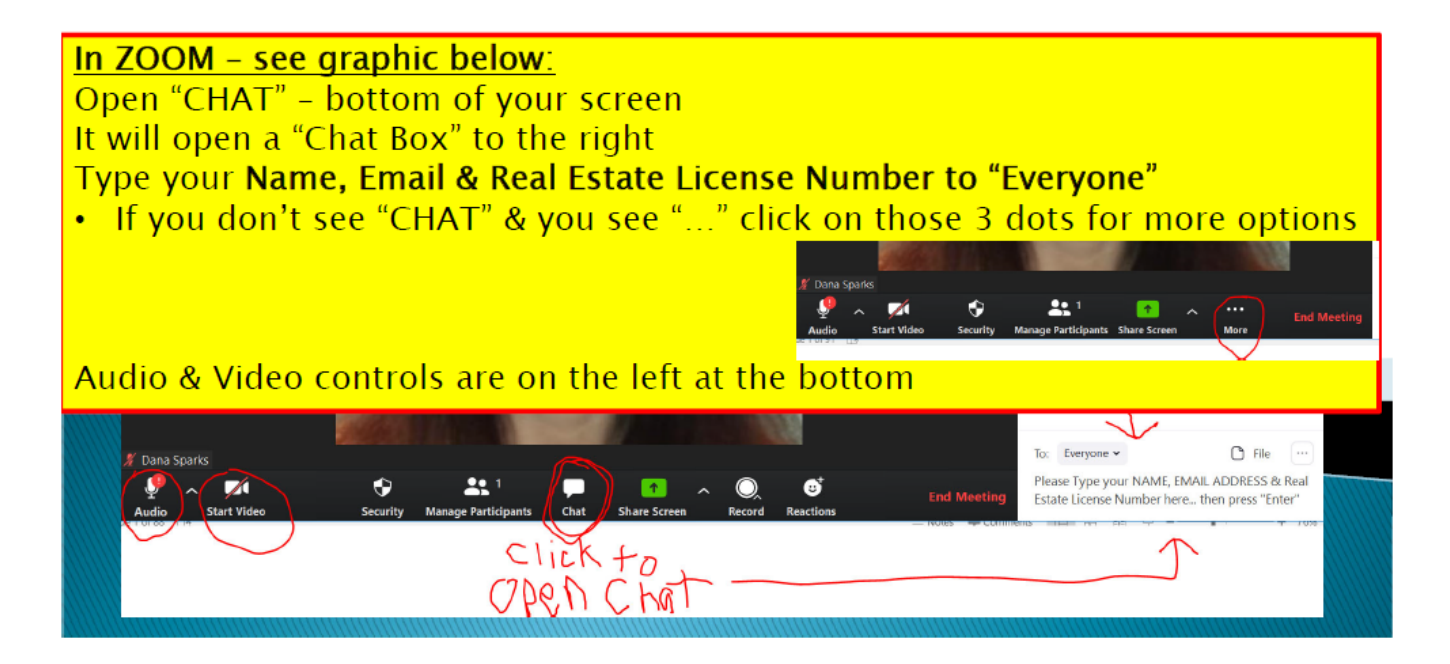

 $P_{age}S4$ 

GEORGIA REAL ESTATE ACADEMY